#### **BAB III**

#### PELAKSANAAN KERJA MAGANG

#### 3.1 Kedudukan dan Koordinasi

Kegiatan kerja magang ini dilakukan di perusahaan PT. Merah Putih Media, dengan kedudukan di divisi Data Statistic. Kegiatan magang berlangsung mulai dari awal bulan januari hingga april yang dibimbing oleh Bapak Yudi selaku Head Mpoll, yang memberikan tugas dan pekerjaan selama kegiatan magang, serta membimbing saat di lapangan. Tentu setiap masalah ataupun kendala yang terjadi saat magang dapat didiskusikan dengan Bapak Yudi, untuk mempermudah dalam menyelesaikan tugas dan tanggung jawab di tempat magang.

#### 3.2 Tugas yang Dilakukan

Selama pelaksanaan kerja magang, tanggung jawab yang diberikan adalah sebagai berikut:

- 1. Melakukan meeting dengan supervisor untuk membahas mengenai tugas yang akan dikerjakan.
- Mencari serta menyusun data yang diminta oleh supervisor magang dari media platform terkait.
- 3. Mengolah data yang diperoleh dari hasil diskusi dengan supervisor magang.
- 4. Membuat infografis data magang yang telah diperoleh dengan menggunakan aplikasi tableau.
- 5. Hasil infografis data yang ditampilkan, akan diserahkan kepada supervisor untuk diperiksa ketetapan dan kesesuaian data yang diminta.
- 6. Memastikan hasil infografis data yang didapatkan sudah tepat dan sesuai dari permintaan pembimbing lapangan..

Tabel 3.1 dibawah merupakan Timeline kegiatan selama kerja magang yang dilakukan sebagai *Data statistic*.

| Pekerjaan                                                                                                    | Minggu | Tanggal Mulai | Tanggal Selesai |
|----------------------------------------------------------------------------------------------------|--------|---------------|-----------------|
| Perkenalan anak magang baru dengan karyawan dan pembimbing lapangan.                                                                                                    | 1      | 3 Januari     | 7 januari       |
| Mengolah data keuangan yang sudah didiskusikan<br>bersama dengan menetapkan keseuaian data yang<br>dibutuhkan oleh supervisor, serta membuat<br>infografis data keuangan menggunakan aplikasi<br>tableau. | 2      | 10 Januari    | 14 Januari      |
| Revisi infografis data keuangan serta mencantumkan setiap sumbernya,                                                                                                    |        |               |                 |
| Mengolah data perolehan medali sekolah yang sudah<br>didiskusikan bersama dengan menetapkan keseuaian<br>data yang dibutuhkan oleh supervisor.<br>Membuat infografis data perolehan medali sekolah        | 3      | 17 Januari    | 21 Januari      |
| yang sudah diperoleh dari berbagai media platform<br>dengan menggunakan aplikasi Tableau.                                                                                                    |        |               |                 |
| Mengolah data pengeloaan makanan yang sudah<br>didiskusikan bersama dengan menetapkan keseuaian<br>data yang dibutuhkan oleh supervisor.<br>Membuat infografis data pengeolaan makanan yang               | 4      | 24 Januari    | 28 Januari      |
| dengan menggunakan aplikasi Tableau.                                                                                                    | 7      |               |                 |
| Revisi infografis data pengeloaan makanan serta mencantumkan setiap sumbernya                                                                                                    | 5      | 31 Januari    | 4 Februari      |
| Mengolah data sea games, dan yang sudah<br>didiskusikan bersama dengan menetapkan keseuaian<br>data yang dibutuhkan oleh supervisor.                                                                      | 6      | 7 Februari    | 11 Februari     |
| Membuat infografis data sea games, yang sudah<br>diperoleh dari berbagai media platform dengan<br>menggunakan aplikasi Tableau.                                                                           | 7      | 14 Februari   | 18 Februari     |
| Revisi infografis data sea games, serta mencantumkan setiap sumbernya                                                                                                    | 8      | 21 Februari   | 25 Februari     |
| Mengolah data dan membuat infografis data festival<br>musik yang sudah diperoleh dari berbagai media<br>platform dengan menggunakan aplikasi Tableau.                                                     | 9      | 28 Februari   | 4 Maret         |
| Revisi infografis data festival musik serta<br>mencantumkan setiap sumbernya                                                                                                    | 10     | 7 Maret       | 11 Maret        |

#### Tabel 3.1 Kegiatan Kerja Magang

13

| Pekerjaan                                                                                                    | Minggu | Tanggal Mulai | Tanggal Selesai |
|----------------------------------------------------------------------------------------------------|--------|---------------|-----------------|
| Mengolah data rating film, dan yang sudah<br>didiskusikan bersama dengan menetapkan keseuaian<br>data yang dibutuhkan oleh supervisor.                 | 11     | 14 Maret      | 18 Maret        |
| Membuat infografis data rating film, yang sudah<br>diperoleh dari berbagai media platform dengan<br>menggunakan aplikasi Tableau.                      | 12     | 21 Maret      | 25 Maret        |
| Revisi infografis data rating film, serta<br>mencantumkan setiap sumbernya, serta evaluasi<br>keseluruhan data yang telah diolah dengan<br>supervisor. | 13     | 28 Maret      | 1 April         |

#### 3.3 Uraian Pelaksanaan

Kegiatan kerja magang pada minggu pertama, yaitu perkenalan dengan supervisor magang untuk membahas mengenai jobdesk pekerjaan yang akan dilakukan untuk tugas dan tanggung jawab apa saja yang perlu dikerjakan selama kegiatan magang berlangsung, divisi magang yang ditetapkan yaitu data statistic, kemudian supervisor magang menjelaskan terkait informasi seputar tugas yang akan dilakukan, dengan mengikuti setiap meeting bersama tim pekerja di PT Merah Putih Media setiap hari rabu dan jumat, dengan mengikuti protokol yang ketat dalam perusahaan untuk mengurangi penyebaran Covid-19, sehingga perusahaan menetapkan pembagian kerja magang dalam dua bagian secara wfo (work from office) dan wfh (work from home). Lalu minggu kedua pelaksanaan magang, memulai untuk mengerjakan tugas yang telah diberikan oleh supervisor, yaitu mencari data yang diminta Bapak Yudi Anugrah Nugroho, dari berbagai media platform yang kemudian data akan diolah menggunakan aplikasi tableau. Lalu pada minggu ketiga data yang sudah diolah dengan excel dan dibuat infografis dengan aplikasi tableau, akan diserahkan kepada supervisor magang untuk diperiksa kesesuaian dan ketepatan data yang diminta oleh Bapak Yudi Anugrah Nugroho selaku supervisor magang. Setelah itu jika adanya kesalahan dan kekurangan dalam hasil infografis yang diajukan, maka akan dilakukan revisi sesuai dengan permintaan dari Bapak Yudi Anugrah Nugroho, setelah itu apabila semua hasil yang diserahkan sudah benar, maka supervisor magang akan memberikan kembali

tugas pekerjaan untuk mencari dan mengolah data baru untuk dibuatkan infografis data, sesuai dengan tema setiap minggunya.

Kemudian minggu keempat, dilakukan pelaporan kepada pembimbing lapangan, untuk setiap tugas data yang telah diberikan oleh Bapak Yudi Anugrah Nugroho, serta melakukan meeting kembali dengan tim untuk berdiskusi mengenai topik data baru yang akan diolah dalam kegiatan kerja magang, lalu pada minggu kelima sampai ketujuh dilakukan kembali pengolahan data baru yang diberikan oleh Bapak Yudi Anugrah Nugroho.

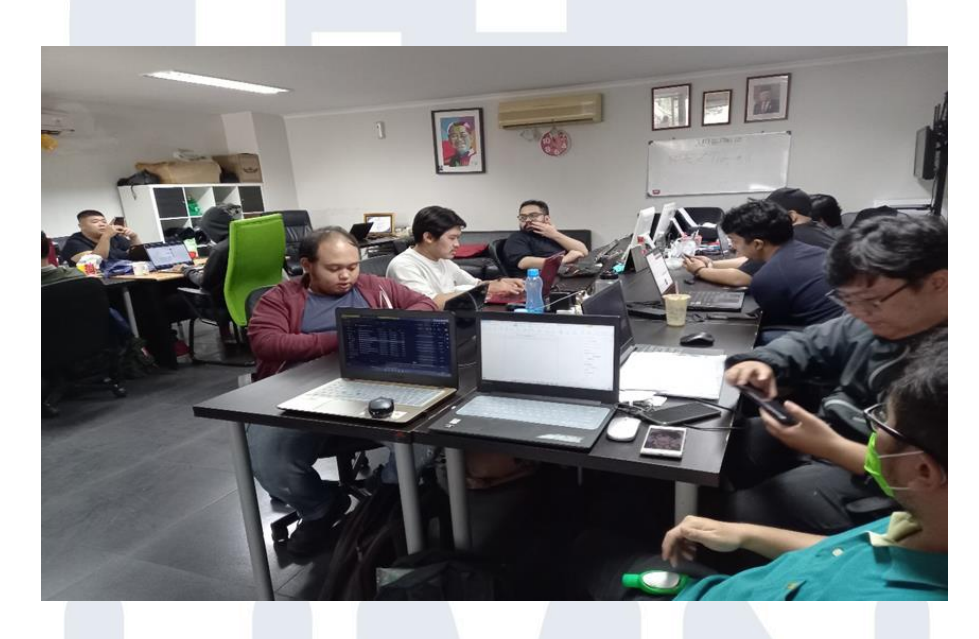

#### Gambar 3.1 Suasana kerja

Pada minggu kesembilan hingga kesepuluh mengolah serta membuat infografis data wisata, serta melakukan revisi terhadap hasil infografis data jika terjadi kekurangan atau kesalahan dalam menampilkan infografis yang diminta oleh Bapak Yudi Anugrah Nugroho selaku pembimbing lapangan. Lalu minggu kesebelas sampai minggu ketigabelas mengolah serta membuat infografis rating film serta revisi dan evaluasi dari semua data yang telah diolah dan diserahkan ke pembimbing lapangan untuk diperiksa ketepatan dan kesesuaian data yang diminta oleh pembimbing lapangan.

### NUSANIAKA

#### 3.3.1 Pengenalan Software Tableau

Software Tableau merupakan suatu media platform untuk mengolah visualisasi data yang diminta oleh pembimbing lapangan dalam menampilkan infografis data, selain itu memastikan data yang akan diolah dengan tableau sudah benar, sehingga mempermudah dalam pengolahan data, dalam hal ini software tableau juga berperan penting, untuk mencapai tujuan yang diharapkan bersama oleh pembimbing lapangan. Perlu diketahui setiap tools pada tableau yang berfungsi membuat grafik data agar mudah dipahami, oleh karena itu data yang diolah melalui excel akan di import ke tableau agar lebih mudah dijadikan grafik data. Tableau dapat menggabungkan data dari berbagai sumber data seperti spreadsheet, database, cloud data, dan big data ke dalam satu program untuk digunakan dalam suatu analisis yang dinamis[1].

#### 3.3.2 Pengolahan Data

Proses awal yang dilakukan ialah mencari data yang diminta pembimbing lapangan melaui media internet dan sebagainya, dalam hal ini data yang dicari harus sesuai dengan permintaan dari Bapak Yudi Anugrah Nugroho, untuk itu diperlukan adanya meeting bersama pembimbing lapangan, agar mengetahui target seperti apa yang ingin dicapai dalam praktek kerja lapangan yang sedang berlangsung, setelah mendapatkan data yang diminta, juga perlu dikonfirmasi kepada pembimbing lapangan, apakah data tersebut dapat dilanjutkan untuk diolah dengan ketentuan yang telah disepakati bersama.

Proses selanjutnya yaitu mengolah data, yang merupakan langkah kedua yang dilakukan, setelah proses mencari data yang telah disetujui oleh Bapak Yudi Anugrah Nugroho. Dalam hal ini data berupa file excel yang sudah diolah sesuai permintaan pembimbing lapangan. Data yang akan digunakan ialah data keuangan, Adapun data tersebut akan diolah dengan aplikasi tableau, untuk dibuat infografis data dengan begitu akan terlihat secara visual data yang akan ditujukan kepada pembimbing lapangan.

Dengan adanya pengarahan dari pembimbing lapangan, dan tim yang bekerjasama dalam mengolah data, hal tersebut akan sangat membantu dalam 16 Visualisasi Data Di PT. Merah Putih Media, Yosua Lazarus Moniaga, Universitas Multimedia

Nusantara

menyelesaikan setiap tugas yang diberikan, gambar yang akan ditampilkan pada proses kerja bab 3 ini juga dipastikan telah sesuai dengan permintaan dari pembimbing lapangan di perusahaan, sebagai divisi data statistic, bertugas untuk mencari, mengolah serta membuatinfografis data yang dituju guna praktek kerja magang, setiap proses pengolahan data telah diketahui oleh Bapak Yudi Anugrah Nugroho selalu pembimbing lapangan, dan juga berwenang memberikan masukkan atau komentar terkait kinerja yang dilakukan khususnya bagian pengolahan data, karena tahap mengolah data ini merupakan bagian terpenting dalam praktek kerja magang ini, proses mengolah data ialah inti dari tugas yang selama pelaksanaan magang perlu ketelitian dalam pengerjaannya sebelum membuat infografis data, perlu diperiksa kembali data excel yang akan diolah, apakah sudah baik dan benar dapat divisualisasikan menggunakan aplikasi tableau.

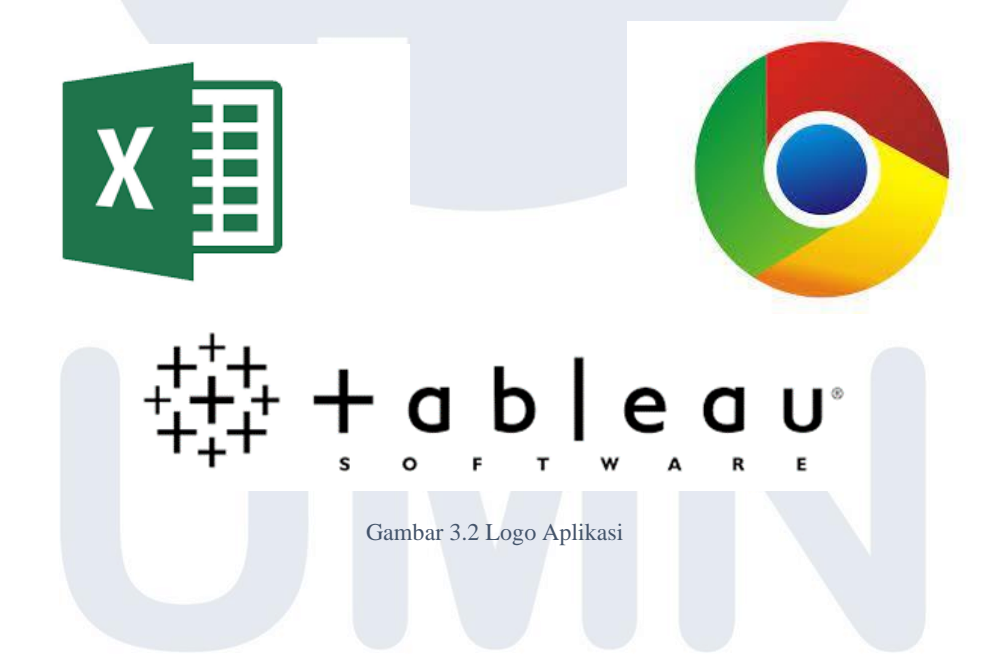

Gambar 3.2 berikut tertampil logo dari aplikasi yang digunakan dalam pekrjaan praktek kerja magang, ketiganya memiliki fungsi masing – masing yang berperan penting, chrome sebagai media untuk pencarian data yang diminta oleh pembimbing lapangan, excel sebagai media untuk mengolah data serta merapikan data yang sudah terpilih agar mudah untuk divisualisasikan dengan tableau software.

#### 3.3.3 Membuat Infografis Data

Pada tahap ini yang dilakukan ialah membuat infografis data yang telah diolah dalam excel menggunakan tableau software, proses yang dilakukan yaitu mengolah sebuah data keuangan menjadi suatu infografis yang mudah untuk dipahami pembaca, tujuan utama dari projek kerja ini yaitu infografis yang ditampilkan dari hasil pengolahan data yang diminta dapat memenuhi standard yang diberikan oleh pembimbing lapangan, serta membantu divisi MPOLL dalam kewajiban mengumpulkan serta mengolah data menjadi grafik yang dapat dimengerti dengan baik, mulai dari data mentah hingga menjadi grafik data yang dapat memberikan informasi secara jelas berita apa yang bisa dilihat dari hasil infografis data tersebut.

Melihat hal itu, dibutuhkan ketelitian dalam mengolah data, serta melakukan pertermuan rutin setiap minggu, dengan pembimbing lapangan, agar mendapat pengarahan dan bimbingan yang benar dalam mengerjakan setiap tugas – tugas yang telah diberikan, Adapun hambatan yang mungkin terjadi yaitu data yang akan diolah masih kurang tepat dari hasil yang ingin d icapai, maka itu sebelum dilakukan membuat infografis data, perlu terlebih dahulu dipastikan jika sudah tepat, data diolah melalui excel kemudian dibuat infografis data menggunakan tableau software. Jika data sudah lulus seleksi dan tepat, baru data akan diolah menjadi sebuah infografis, yang hasilnya akan diajukan ke pembimbing lapangan yaitu Bapak Yudi Anugrah Nugroho.

# UNIVERSITAS MULTIMEDIA NUSANTARA

#### 3.3.4 Mengumpulkan data dan mengolah infograsfis Data Keuangan

Bagian ini merupakan hasil dari pembuatan infografis data keuangan yang telah diolah menggunakan tableau *software*, maka akan ditampilkan hasil dari pengolahan data infografis sebagai berikut :

|    | A                    | В     | С           | D                 |
|----|----------------------|-------|-------------|-------------------|
| 1  | provinsi             | tahun | proyek_unit | investasi_miliyar |
| 2  | ACEH                 | 2019  | 343         | 3606.9            |
| 3  | BALI                 | 2019  | 814         | 7393.2            |
| 4  | BANTEN               | 2019  | 2389        | 20708.4           |
| 5  | BENGKULU             | 2019  | 171         | 20708.4           |
| 6  | DI YOGYAKARTA        | 2019  | 597         | 6298.8            |
| 7  | DKI JAKARTA          | 2019  | 3344        | 62094.8           |
| 8  | GORONTALO            | 2019  | 93          | 844.4             |
| 9  | JAMBI                | 2019  | 607         | 4437.4            |
| 10 | JAWA BARAT           | 2019  | 3304        | 49284.2           |
| 11 | JAWA TENGAH          | 2019  | 2774        | 18654.7           |
| 12 | JAWA TIMUR           | 2019  | 5283        | 45452.7           |
| 13 | KALIMANTAN BARAT     | 2019  | 737         | 7699.1            |
| 14 | KALIMANTAN SELATAN   | 2019  | 534         | 10061             |
| 15 | KALIMANTAN TENGAH    | 2019  | 443         | 8591.9            |
| 16 | KALIMANTAN TIMUR     | 2019  | 1794        | 21952             |
| 17 | KALIMANTAN UTARA     | 2019  | 4400.9      | 186               |
| 18 | KEP. BANGKA BELITUNG | 2019  | 2915.2      | 374               |
| 19 | KEP. RIAU            | 2019  | 5656.4      | 759               |
| 20 | LAMPUNG              | 2019  | 2428.9      | 241               |
| 21 | MALUKU               | 2019  | 283.2       | 70                |
| 22 | MALUKU UTARA         | 2019  | 682.7       | 40                |

Gambar 3.3 Dataset Keuangan

Gambar 3.3 diatas merupakan dataset keuangan dengan beberapa kategori yaitu provinsi, tahun, proyek per unit dan nilai investasi dari setiap provinsi. Dengan nilai investasi terbesar diperoleh provinsi Riau menurut proyek per unit, dan provinsi jawa timur menurut nilai investasi milyar.

# UNIVERSITAS MULTIMEDIA NUSANTARA

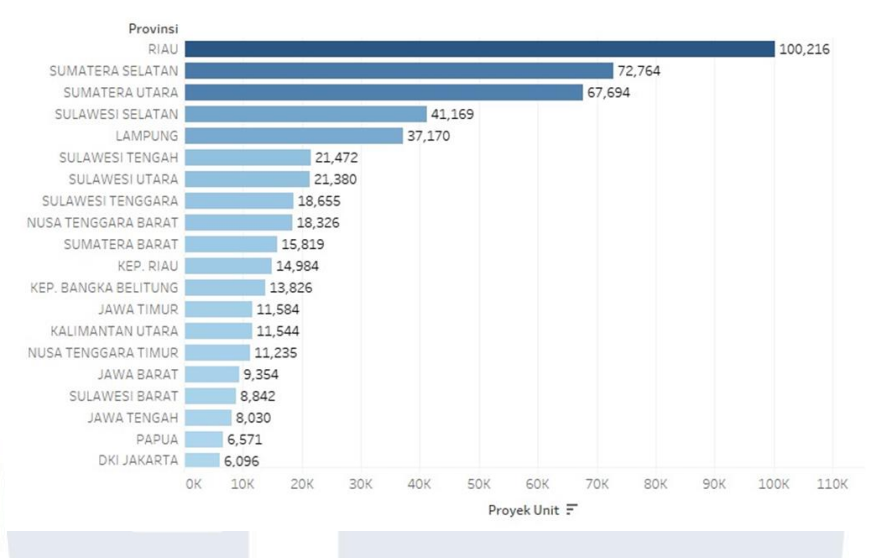

Gambar 3.4 Grafik data keuangan

Gambar 3.4 merupakan tampilan grafik data keuangan ini akan ditampilkan secara gambaran *visual* yang bertujuan memberikan informasi secara grafik terhadap sebuah data agar mempermudah tim dan pembimbing lapangan Bapak Yudi Anugrah Nugroho dalam memahami maksud dari data keuangan tersebut.

| Table | Investasi | Mili      | var | per | Prov | insi  |
|-------|-----------|-----------|-----|-----|------|-------|
| rabic | invescusi | 1.1.1.1.1 | yun | PCI | 1101 | 11.51 |

|               |       |        |       |       |        |        | Tahu   | n      |        |        |        |        |        |        |
|---------------|-------|--------|-------|-------|--------|--------|--------|--------|--------|--------|--------|--------|--------|--------|
| Provinsi      | 2006  | 2007   | 2008  | 2009  | 2010   | 2011   | 2012   | 2013   | 2014   | 2015   | 2016   | 2017   | 2018   | 2019   |
| JAWA TIMUR    | 517   | 1,725  | 2,778 | 4,291 | 8,084  | 9,688  | 21,520 | 34,849 | 38,132 | 35,490 | 46,332 | 45,045 | 33,333 | 45,45. |
| JAWA BARAT    | 5,314 | 11,348 | 4,290 | 4,725 | 15,800 | 11,194 | 11,384 | 9,006  | 18,727 | 26,273 | 30,360 | 38,391 | 42,278 | 49,28  |
| DKI JAKARTA   | 3,088 | 4,218  | 1,837 | 9,694 | 4,599  | 9,256  | 8,540  | 5,755  | 17,812 | 15,513 | 12,217 | 47,262 | 49,097 | 62,09  |
| JAWA TENGAH   | 276   | 277    | 1,336 | 2,643 | 795    | 2,738  | 5,797  | 12,594 | 13,602 | 15,411 | 24,070 | 19,866 | 27,475 | 18,65  |
| KALIMANTAN T  | 247   | 440    | 299   | 82    | 7,881  | 6,569  | 5,889  | 16,035 | 12,859 | 9,611  | 6,885  | 10,980 | 25,942 | 21,95  |
| BENGKULU      | 3,815 | 1,069  | 1,989 | 4,382 | 5,853  | 4,299  | 5,118  | 4,009  | 8,081  | 10,710 | 12,426 | 15,142 | 18,638 | 20,70  |
| BANTEN        | 3,815 | 1,069  | 1,989 | 4,382 | 5,853  | 4,299  | 5,118  | 4,009  | 8,081  | 10,710 | 12,426 | 15,142 | 18,638 | 20,70  |
| KALIMANTAN B  | 80    | 287    | 248   | 517   | 1,172  | 1,404  | 2,811  | 2,522  | 4,321  | 6,144  | 9,016  | 12,381 | 6,591  | 7,69   |
| KALIMANTAN S  | 1,010 | 384    | 593   | 871   | 2,015  | 2,118  | 3,510  | 8,299  | 2,617  | 2,060  | 6,163  | 2,982  | 9,975  | 10,06  |
| KALIMANTAN T  | 1,199 | 447    | 682   | 1,464 | 3,508  | 3,376  | 4,530  | 1,835  | 980    | 1,270  | 8,179  | 3,038  | 13,092 | 8,59   |
| JAMBI         | 170   | 4,752  | 1,301 | 214   | 223    | 2,135  | 1,446  | 2,800  | 908    | 3,540  | 3,884  | 3,007  | 2,877  | 4,43   |
| ACEH          | 0     | 0      | 0     | 80    | 41     | 259    | 60     | 3,636  | 5,110  | 4,192  | 2,456  | 783    | 970    | 3,60   |
| BALI          | 41    | 16     | 29    | 51    | 313    | 313    | 3,108  | 2,985  | 253    | 1,250  | 482    | 593    | 1,549  | 7,39   |
| DI YOGYAKARTA | 20    | 33     | 0     | 33    | 10     | 2      | 334    | 284    | 704    | 362    | 949    | 295    | 6,132  | 6,29   |
| GORONTALO     | 0     | 0      | 0     | 0     | 17     | 12     | 165    | 84     | 45     | 94     | 2,203  | 888    | 2,667  | 84     |
| SUMATERA UT   | 9     | 6      | 12    | 11    | 41     | 79     | 61     | 147    | 107    | 169    | 228    | 307    | 356    | 1,24   |
| RIAU          | 10    | 11     | 8     | 4     | 52     | 56     | 51     | 64     | 76     | 180    | 289    | 285    | 393    | 75     |
| SULAWESI SEL. | 4     | 0      | 4     | 6     | 23     | 42     | 34     | 57     | 48     | 244    | 365    | 242    | 318    | 82     |
| SUMATERA SEL  | 6     | 5      | 5     | 4     | 29     | 48     | 32     | 47     | 42     | 77     | 165    | 233    | 270    | 79     |
| KEP. RIAU     | 0     | 2      | 2     | 6     | 28     | 50     | 33     | 74     | 35     | 108    | 130    | 198    | 319    | 75     |
| SUMATERA BA   | 1     | 0      | 0     | 2     | 11     | 24     | 22     | 35     | 22     | 77     | 197    | 192    | 210    | 47 ¥   |
| <             | 0     |        |       |       |        |        |        |        |        |        |        |        |        | >      |

#### Gambar 3.5 Investasi per provinsi

Gambar 3.5 ini merupakan tampilan tabel investasi dan keuangan menurut provinsi yang dibuat berdasarkan data excel yang diperoleh, guna melihat angka investasi keuangan setiap tahun seberapa besar tingkat investasi setiap tahun dari setiap provinsi.

#### Table Proyek Unit per Provinsi

|                   |       |       |       |       |       |       | Tahu  | n     |       |        |       |        |        |         |
|-------------------|-------|-------|-------|-------|-------|-------|-------|-------|-------|--------|-------|--------|--------|---------|
| Provinsi          | 2006  | 2007  | 2008  | 2009  | 2010  | 2011  | 2012  | 2013  | 2014  | 2015   | 2016  | 2017   | 2018   | 2019    |
| RIAU              | 2,501 | 3,095 | 1,967 | 3,386 | 1,037 | 7,463 | 5,450 | 4,874 | 7,708 | 9,943  | 6,614 | 10,830 | 9,056  | 26,29 ^ |
| SUMATERA SELAT.   | 697   | 812   | 379   | 580   | 1,738 | 1,069 | 2,931 | 3,396 | 7,043 | 10,944 | 8,534 | 8,200  | 9,520  | 16,92   |
| SUMATERA UTARA    | 594   | 1,521 | 383   | 2,061 | 663   | 1,673 | 2,550 | 5,069 | 4,224 | 4,287  | 4,864 | 11,684 | 8,372  | 19,74   |
| SULAWESI SELATAN  | 69    | 1     | 1,105 | 1,138 | 3,212 | 3,986 | 2,319 | 921   | 4,950 | 9,215  | 3,335 | 1,969  | 3,276  | 5,67    |
| LAMPUNG           | 607   | 164   | 735   | 550   | 272   | 824   | 304   | 1,325 | 3,496 | 1,102  | 6,032 | 7,015  | 12,315 | 2,42    |
| SULAWESI TENGAH   | 0     | 488   | 0     | 0     | 154   | 2,620 | 603   | 605   | 96    | 968    | 1,081 | 1,930  | 8,489  | 4,43    |
| SULAWESI UTARA    | 0     | 624   | 42    | 50    | 96    | 332   | 679   | 67    | 83    | 271    | 5,070 | 1,488  | 4,320  | 8,26    |
| SULAWESI TENGG.   | 0     | 2,769 | 0     | 0     | 19    | 59    | 907   | 1,262 | 1,250 | 2,015  | 1,794 | 3,149  | 1,603  | 3,82    |
| NUSA TENGGARA     | 64    | 0     | 0     | 0     | 1,806 | 42    | 45    | 1,398 | 213   | 348    | 1,343 | 5,414  | 4,135  | 3,51    |
| SUMATERA BARAT    | 74    | 0     | 0     | 459   | 74    | 1,026 | 885   | 678   | 421   | 1,553  | 3,796 | 1,517  | 2,309  | 3,02    |
| KEP. RIAU         | 0     | 97    | 74    | 240   | 167   | 1,370 | 44    | 418   | 29    | 612    | 493   | 1,398  | 4,386  | 5,65    |
| KEP. BANGKA BELL. | 0     | 314   | 2     | 249   | 0     | 514   | 534   | 608   | 616   | 1,024  | 2,202 | 1,735  | 3,113  | 2,91    |
| JAWA TIMUR        | 17    | 17    | 40    | 48    | 89    | 157   | 289   | 437   | 303   | 615    | 1,119 | 1,491  | 1,679  | 5,28    |
| KALIMANTAN UTA    | 0     | 0     | 0     | 0     | 0     | 0     | 0     | 22    | 643   | 922    | 3,346 | 853    | 1,357  | 4,40    |
| NUSA TENGGARA     | 0     | 0     | 0     | 0     | 0     | 1     | 14    | 18    | 4     | 1,296  | 822   | 1,082  | 4,246  | 3,75    |
| JAWA BARAT        | 29    | 35    | 64    | 58    | 103   | 170   | 125   | 232   | 258   | 935    | 1,169 | 1,211  | 1,661  | 3,30    |
| SULAWESI BARAT    | 0     | 0     | 0     | 0     | 840   | 219   | 229   | 685   | 690   | 1,104  | 84    | 660    | 3,144  | 1,18    |
| JAWA TENGAH       | 8     | 4     | 14    | 8     | 40    | 100   | 78    | 145   | 121   | 873    | 984   | 1,403  | 1,478  | 2,77    |
| PAPUA             | 404   | 0     | 295   | 41    | 178   | 1,379 | 55    | 584   | 250   | 1,275  | 221   | 1,218  | 105    | 56      |
| DKIJAKARTA        | 29    | 34    | 34    | 35    | 86    | 84    | 72    | 156   | 118   | 316    | 463   | 659    | 666    | 3,34    |
|                   |       | -     |       |       |       |       |       |       | 1.00  |        |       |        |        |         |

|        | 20  | D     | 1     | · · ·  |          |
|--------|-----|-------|-------|--------|----------|
| Gambar | 3.0 | Proye | ek un | nt per | provinsi |

Gambar 3.6 berikut merupakan tampilan tabel proyek unit per provinsi, yang dibuat berfungsi untuk melihat seberapa banyak unit proyek dari setiap provinsi sesuai dengan tahun yang tertampil dalam tabel berikut.

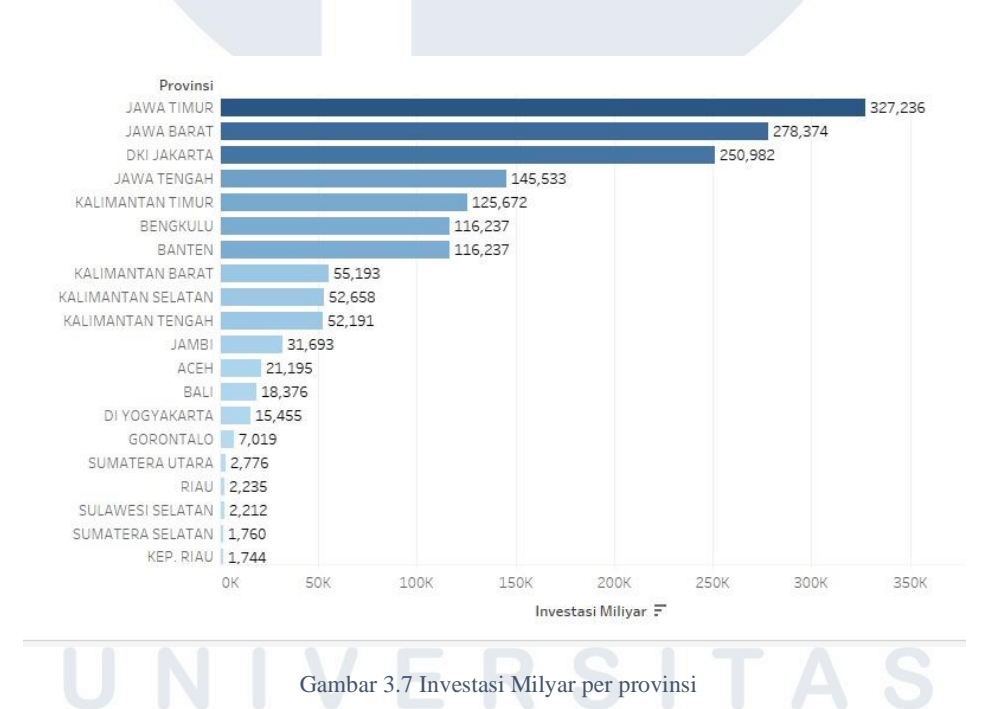

Gambar 3.7 tampilan ini merupakan hasil dari infografis data investasi milyar per provinsi, yang diperoleh dari data excel, berikut tertampil hasil investasi keuangan terbesar yang dicapai oleh provinsi Jawa Timur dengan nominal sebesar 327,236.

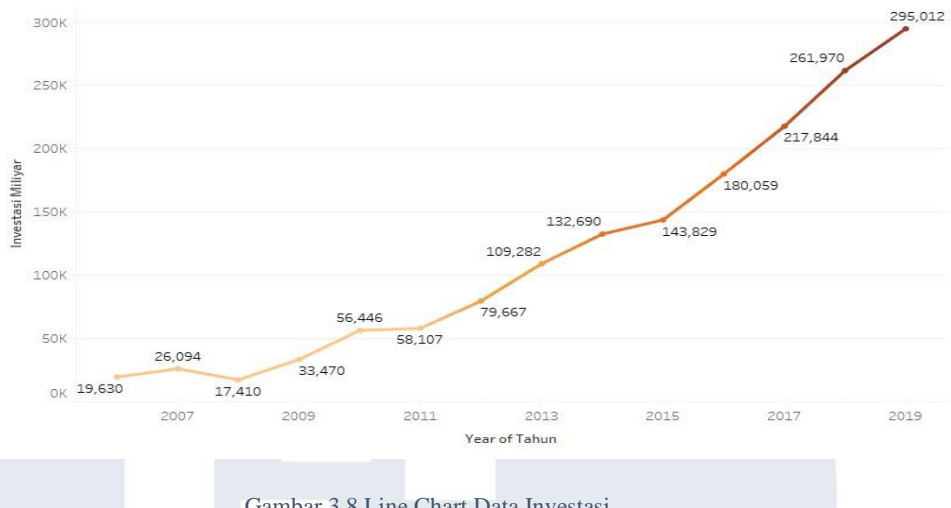

Gambar 3.8 Line Chart Data Investasi

Gambar 3.8 berikut merupakan tampilan grafik investasi keuangan per tahun, yang berguna untuk melihat peningkatan investasi setiap tahunnya, dengan begitu terlihat tingkat investasi yang terus meningkat seiring berjalan waktu.

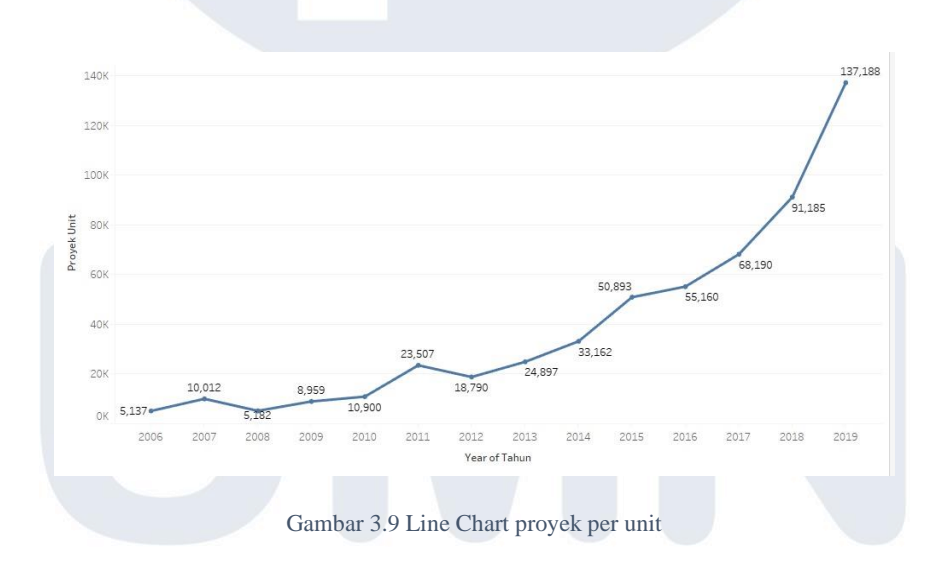

Gambar 3.9 pada bagian ini akan tertampil grafik unit proyek per rahun dari data excel, yang telah diolah menggunakan tableau software, grafik ini akan menunjukkan seberapa banyak unit proyek yang dihasilkan setiap tahunnya, berdasarkan data keuangan yang telah diperoleh.

Table Investasi Miliyar per Provinsi

|                      |      |      |      |      |      |      | Tahur | 1    |      |      |       |      |       |      |   |
|----------------------|------|------|------|------|------|------|-------|------|------|------|-------|------|-------|------|---|
| Provinsi             | 2006 | 2007 | 2008 | 2009 | 2010 | 2011 | 2012  | 2013 | 2014 | 2015 | 2016  | 2017 | 2018  | 2019 |   |
| <b>DI YOGYAKARTA</b> | 20   | 33   | U    | 33   | 10   | 2    | 334   | 284  | 704  | 362  | 949   | 295  | 6,132 | 6,29 | ^ |
| GORONTALO            | 0    | 0    | 0    | 0    | 17   | 12   | 165   | 84   | 45   | 94   | 2,203 | 888  | 2,667 | 84   |   |
| SUMATERA UT          | 9    | 6    | 12   | 11   | 41   | 79   | 61    | 147  | 107  | 169  | 228   | 307  | 356   | 1,24 |   |
| RIAU                 | 10   | 11   | 8    | 4    | 52   | 56   | 51    | 64   | 76   | 180  | 289   | 285  | 393   | 75   |   |
| SULAWESI SEL         | 4    | 0    | 4    | 6    | 23   | 42   | 34    | 57   | 48   | 244  | 365   | 242  | 318   | 82   |   |
| SUMATERA SEL         | 6    | 5    | 5    | 4    | 29   | 48   | 32    | 47   | 42   | 77   | 165   | 233  | 270   | 79   |   |
| KEP. RIAU            | 0    | 2    | 2    | 6    | 28   | 50   | 33    | 74   | 35   | 108  | 130   | 198  | 319   | 75   |   |
| SUMATERA BA          | 1    | 0    | 0    | 2    | 11   | 24   | 22    | 35   | 22   | 77   | 197   | 192  | 210   | 47   |   |
| LAMPUNG              | 1    | 2    | 3    | 5    | 32   | 58   | 48    | 23   | 35   | 31   | 72    | 69   | 91    | 24   |   |
| KEP. BANGKA B        | 0    | 1    | 1    | 3    | 5    | 7    | 4     | 11   | 7    | 28   | 60    | 58   | 123   | 37.  |   |
| SULAWESI TEN         | 0    | 2    | 0    | 0    | 7    | 12   | 2     | 8    | 8    | 39   | 105   | 60   | 130   | 29   |   |
| NUSA TENGGA          | 3    | 0    | 0    | 0    | 16   | 11   | 11    | 27   | 10   | 17   | 33    | 61   | 92    | 31   |   |
| SULAWESI UTA         | 0    | 1    | 1    | 1    | 13   | 11   | 8     | 16   | 15   | 50   | 74    | 57   | 82    | 22   |   |
| SULAWESI TEN         | 0    | 1    | 0    | 0    | 5    | 8    | 6     | 11   | 13   | 65   | 109   | 62   | 54    | 17   |   |
| NUSA TENGGA          | 0    | 0    | 0    | 0    | 4    | 3    | 3     | 4    | 1    | 9    | 29    | 61   | 82    | 29   |   |
| KALIMANTAN U         | 0    | 0    | 0    | 0    | 0    | 0    | 0     | 4    | 3    | 21   | 56    | 86   | 83    | 18   |   |
| PAPUA                | 2    | 0    | 3    | 1    | 7    | 21   | 7     | 19   | 17   | 18   | 65    | 33   | 23    | 6    |   |
| SULAWESI BAR         | 0    | 0    | 0    | 0    | 7    | 6    | 7     | 8    | 7    | 16   | 14    | 22   | 20    | 5.   |   |
| PAPUA BARAT          | 0    | 0    | 0    | 0    | 1    | 5    | 5     | 19   | 12   | 46   | 6     | 10   | 12    | 3    |   |
| MALUKU               | 1    | 0    | 0    | 0    | 1    | 2    | 2     | 3    | 0    | 0    | 8     | 8    | 36    | 7    |   |
| MALUKU UTARA         | 0    | 0    | 0    | 0    | 1    | 2    | 2     | 4    | 1    | 3    | 6     | 7    | 23    | 4    | × |
| <                    | 1    |      |      |      |      |      |       |      |      |      |       |      |       | >    |   |

Gambar 3.10 Investasi lanjutan

Gambar 3.10 Berikut tampilan lanjutan tabel investasi milyar per provinsi, berguna untuk melihat secara lebih jelas dan terperinci berdasarkan pada tabel 3.8, dengan begitu terlihat provinsi mana yang memiliki nilai investasi rendah.

Berdasarkan semua hasil infografis data yang sudah dilakukan dengan berbagai tahapan, dengan data keuangan yang ditampilkan, akan membantu pembimbing lapangan dalam melihat grafik seberapa besar dampak atau pengaruh yang dihasilkan dari data keuangan yang diperoleh, karena itu perlu adanya masukkan, serta arahan dari pembimbing lapangan, untuk bisa memberi gambaran bagaimana grafik yang baik dan mudah dipahami, dengan begitu akan lebih baik dalam mebuat infografis data yang akan dicapai oleh Bapak Yudi Anugrah Nugroho selaku pembimbing lapangan di tempat magang.

#### 3.3.5 Hasil Visualisasi data lainnya

Adapun data lain yang diperoleh selain data investasi dan keuangan, dan diolah menggunakan tableau software, sebagai data lain yang diberikan olehpembimbing lapangan untuk dapat dibuat menjadi data infografis, data tersebut ialah data rating film, data Top 5 sekolah per medali dan provinsi, data klasemen *sea games*, data perguruan tinggi, jenjang sekolah, festival musik dan data lainnya. Data – data tersebut merupakan hasil dari diskusi 23

dan pertemuan dengan tim kerja dan pembimbing lapangan, sesuai dengan topik pembahasan setiap rabu atau biasa disebut dengan rabuan dan jumat atau biasa disebut dengan jumpalitan. Dengan begitu data infografis yang dapat ditampilkan sebagai berikut :

| 1 11 | anking of movie movie name  | Year  | certificate | runtime | genre                       | RATING | DETAIL ABOU    | TMOVIE       | DIRECTOR    | ACTOR 1         | ACTOR 2      | ACTOR 3     | ACTOR 4     | votes  |
|------|-----------------------------|-------|-------------|---------|-----------------------------|--------|----------------|--------------|-------------|-----------------|--------------|-------------|-------------|--------|
| 2    | 1 Jai Bhim                  | -2021 | TV-MA       | 164 min | Crime, Drama                | 9.4    | When a triba   | I man is arr | T.J. Gnanav | Suriya          | Lijo Mol Jcl | Manikand    | Rajisha Vi  | 16343  |
| 3    | 2 The Shawshank Redem       | -1994 | R           | 142 min | Drama                       | 9.3    | Two imprisor   | ned men bo   | Frank Dara  | t Tim Robbins   | Morgan Fr B  | Bob Gunto   | William Sa  | 251576 |
| 4    | 3 The Godfather             | -1972 | R           | 175 min | Crime, Drama                | 9.2    | The Godfath    | er follows \ | Francis For | Marlon Brand    | Al Pacino J  | ames Caa    | Diane Kea   | 173274 |
| 5    | 4 The Dark Knight           | -2008 | PG-13       | 152 min | Action, Crime, Drama        | 9      | When the m     | enace know   | Christophe  | Christian Bal   | Heath Led    | Aaron Eck   | Michael C   | 246604 |
| 6    | 5 The Godfather: Part II    | -1974 | R           | 202 min | Crime, Drama                | 9      | The early life | and career   | Francis For | c Al Pacino     | Robert De R  | Robert Du   | Diane Kea   | 120240 |
| 7    | 6 12 Angry Men              | -1957 | Approved    | 96 min  | Crime, Drama                | 9      | The jury in a  | New York C   | Sidney Lun  | Henry Fonda     | Lee J. Cob f | Martin Ba   | John Fied   | 74293  |
| 8    | 7 The Lord of the Rings: 1  | -2003 | PG-13       | 201 min | Action, Adventure, Drama    | 8.9    | Gandalf and    | Aragorn lea  | Peter Jacks | Elijah Wood     | Viggo Mori   | an McKel    | Orlando B   | 17371  |
| 9    | 8 Pulp Fiction              | -1994 | R           | 154 min | Crime, Drama                | 8.9    | The lives of t | wo mob hit   | Quentin Ta  | John Travolta   | Uma Thuris   | Samuel L.   | Bruce Will  | 19393  |
| 10   | 9 Schindler's List          | -1993 | R           | 195 min | Biography, Drama, History   | 8.9    | In German-o    | ccupied Pol  | Steven Spi  | Liam Neeson     | Ralph Fier B | Ben Kings   | Caroline 6  | 12861  |
| 11   | 10 Inception                | -2010 | PG-13       | 148 min | Action, Adventure, Sci-Fi   | 8.8    | A thief who :  | steals corpo | Christophe  | Leonardo Dio    | Joseph Gc B  | Illiot Page | Ken Watai   | 22114  |
| 12   | 11 Spider-Man: No Way H     | -2021 | PG-13       | 148 min | Action, Adventure, Fantasy  | 8.8    | With Spider-   | Man's iden   | Jon Watts   | Tom Holland     | Zendaya B    | Benedict (  | Jacob Bata  | 3230   |
| 13   | 12 Fight Club               | -1999 | R           | 139 min | Drama                       | 8.8    | An insomnia    | c office wor | David Find  | Brad Pitt       | Edward Nif   | Meat Loaf   | Zach Gren   | 19784  |
| 4    | 13 The Lord of the Rings: 1 | -2001 | PG-13       | 178 min | Action, Adventure, Drama    | 8.8    | A meek Hobi    | bit from the | Peter Jacks | Elijah Wood     | Ian McKel (  | Orlando B   | Sean Bear   | 17581  |
| 15   | 14 Forrest Gump             | -1994 | PG-13       | 142 min | Drama, Romance              | 8.8    | The presider   | icles of Ken | Robert Zen  | n Tom Hanks     | Robin Wri (  | Sary Sinis  | Sally Field | 19413  |
| 16   | 15 The Good, the Bad and    | -1966 | R           | 178 min | Adventure, Western          | 8.8    | A bounty hur   | nting scam j | Sergio Leon | n Clint Eastwoo | Eli Wallaci  | ee Van C    | Aldo Giuff  | 72792  |
| 17   | 16 The Lord of the Rings: 1 | -2002 | PG          | 179 min | Action, Adventure, Drama    | 8.7    | While Frodo    | and Sam ed   | Peter Jacks | Elijah Wood     | Ian McKel \  | liggo Mor   | Orlando B   | 15698  |
| 18   | 17 The Matrix               | -1999 | R           | 136 min | Action, Sci-Fi              | 8.7    | When a beau    | tiful strang | Lana Wach   | Lilly Wachow    | Keanu Reil   | aurence     | Carrie-Ani  | 18074  |
| 19   | 18 Goodfellas               | -1990 | R           | 146 min | Biography, Crime, Drama     | 8.7    | The story of   | and his life | Martin Sco  | Robert De Ni    | Ray Liotta J | oe Pesci    | Lorraine B  | 10886  |
| 20   | 19 Star Wars: Episode V -   | -1980 | PG          | 124 min | Action, Adventure, Fantasy  | 8.7    | After the Rei  | bels are bru | Irvin Kersh | r Mark Hamill   | Harrison FO  | Carrie Fish | Billy Dee 1 | 12227  |
| 21   | 20 One Flew Over the Cuc    | -1975 | R           | 133 min | Drama                       | 8.7    | A criminal pl  | eads insani  | Milos Form  | Jack Nicholso   | Louise Flet  | Michael B   | Peter Broc  | 9658   |
| 22   | 21 Parasite                 | -2019 | R           | 132 min | Comedy, Drama, Thriller     | 8.6    | Greed and cl   | ass discrimi | Bong Joon   | Kang-ho Son     | Sun-kyun 1   | eo-jeong    | Woo-sik C   | 6981   |
| 23   | 22 Interstellar             | -2014 | PG-13       | 169 min | Adventure, Drama, Sci-Fi    | 8.6    | A team of ex   | plorers trav | Christophe  | Matthew Mc      | Anne Hatt J  | essica Ch   | Mackenzie   | 16624  |
| 24   | 23 City of God              | -2002 | R           | 130 min | Crime, Drama                | 8.6    | In the slums   | of Rio, two  | Fernando M  | KÃitia Lund     | Alexandret   | eandro F    | Matheus f   | 7297   |
| 25   | 24 Spirited Away            | -2001 | PG          | 125 min | Animation, Adventure, Famil | 8.6    | During her fa  | mily's mov   | Hayao Miya  | a Daveigh Chas  | Suzanne Pf   | Miyu Irinc  | Rumi Hiira  | 7088   |
| 26   | 25 Saving Private Ryan      | -1998 | R           | 169 min | Drama, War                  | 8.6    | Following th   | e Normand    | Steven Spi  | Tom Hanks       | Matt Dam T   | fom Sizer   | Edward Bu   | 131375 |
| 27   | 26 The Green Mile           | -1999 | R           | 189 min | Crime, Drama, Fantasy       | 8.6    | The lives of a | tuards on D  | Frank Dara  | Tom Hanks       | Michael C I  | David Mor   | Bonnie Hu   | 122391 |

3.3.6 Mengumpulkan data dan mengolah infografis data rating film

Gambar 3.11 Dataset rating film

Gambar 3.11 merupakan data imdb rating film yang digunakan untuk memvisualisasikan grafik dengan kategori berbagai judul film berdasarkan rating dari setiap film, untuk menentukan film mana yang memiliki rating terbaik.

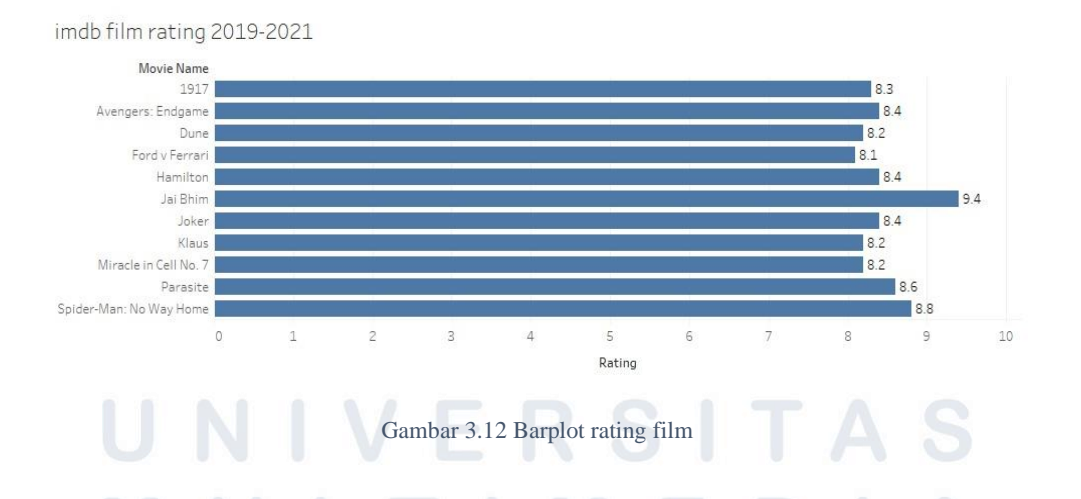

Gambar 3.12 merupakan grafik hasil infografis dari data imdb *rating* film 2019 – 2021, dengan Rating film tertinggi film Jal Bhim sebesar 9.4, lalu film Spider-Man No Way Home sebesar 8.8 dan film Parasite sebesar 8.6.

| Movie Name             | <u>1</u> |     |
|------------------------|----------|-----|
| Jai <mark>Bh</mark> im |          | 1   |
| Spider-Man: No Wa      | ay Home  | 11  |
| Parasite               |          | 21  |
| Hamilton               |          | 54  |
| Joker                  |          | 56  |
| Avengers: Endgam       | e        | 60  |
| 1917                   |          | 83  |
| Klaus                  |          | 125 |
| Dune                   |          | 128 |
| Miracle in Cell No.    | 7        | 131 |
| Ford v Ferrari         |          | 185 |

Gambar 3.13 rank film

Gambar 3.13 merupakan grafik hasil infografis dari data *rank* film 2019 – 2021, Berdasarkan grafik yang tampil diatas, dapat terlihat rank ketiga film tertinggi yang diraih oleh film Jai Bhim dengan rank 1, lalu diikuti film kedua yaitu film Spider-Man: No Way Home dengan rank 11, dan disusul film ketiga yaitu film Parasite dengan rank 21.

|    | subject   | year | medal      | subjec<br>t ra <u>nk</u> | student_name                          | gender | grade<br>_leve | school_name                           | city                                  | province                              |
|----|-----------|------|------------|--------------------------|---------------------------------------|--------|----------------|---------------------------------------|---------------------------------------|---------------------------------------|
| 1  |           |      | <b>↓</b> 1 | -T                       | · · · · · · · · · · · · · · · · · · · | -      | -              | · · · · · · · · · · · · · · · · · · · | · · · · · · · · · · · · · · · · · · · | · · · · · · · · · · · · · · · · · · · |
| 2  | Astronomy | 2020 | Gold       | 1                        | Thomas Panogari Manik                 | M      |                | SMA Unggul Del                        | Kab. Toba Samosir                     | Sumatera Utara                        |
| 3  | Astronomy | 2020 | Gold       | 2                        | Muhammad Naufal Rayhan Wibawa         | м      |                | SMAN Unggulan M.H. Thamrin Jakarta    | Kota Jakarta Timur                    | DKI Jakarta                           |
| 4  | Astronomy | 2020 | Gold       | 3                        | Andrew Christian Prawiro              | M      |                | SMAK BPK Penabur Gading Serpong       | Kab. Tangerang                        | Banten                                |
| 5  | Astronomy | 2020 | Gold       | 4                        | Nazal Rhinta Hawari                   | М      |                | SMA Semesta BBS Semarang              | Kota Semarang                         | Jawa Tengah                           |
| 6  | Astronomy | 2020 | Gold       | 5                        | Muhammad Sultan Hafiz                 | М      |                | SMA Al Kautsar Bandar Lampung         | Kota Bandar Lampung                   | Lampung                               |
| 7  | Astronomy | 2020 | Silver     | 6                        | Frederik Hanson                       | М      |                | SMA Ignatius Global School Palembang  | Kota Palembang                        | Sumatera Selatan                      |
| 8  | Astronomy | 2020 | Silver     | 7                        | Manuella Ivana Uli Sianipar           | F      |                | SMA Sutomo 1 Medan                    | Kota Medan                            | Sumatera Utara                        |
| 9  | Astronomy | 2020 | Silver     | 8                        | Muhammad Rakha Faizulhaq              | М      |                | SMAN 2 Tangerang Selatan              | Kota Tangerang Selatan                | Banten                                |
| 10 | Astronomy | 2020 | Silver     | 9                        | M. Naufal Athaullah                   | М      |                | MAN 2 Model Pekanbaru                 | Kota Pekanbaru                        | Riau                                  |
| 11 | Astronomy | 2020 | Silver     | 10                       | Dewantoro Triatmojo                   | М      |                | SMAN 2 Tangerang Selatan              | Kota Tangerang Selatan                | Banten                                |
| 12 | Astronomy | 2020 | Silver     | 11                       | M. Khawariz Andaristiyan              | М      |                | SMAN 1 Bumiayu                        | Kab. Brebes                           | Jawa Tengah                           |
| 13 | Astronomy | 2020 | Silver     | 12                       | Fatih Akhtar Rahmanto                 | М      |                | SMAN 8 Jakarta                        | Kota Jakarta Selatan                  | DKI Jakarta                           |
| 14 | Astronomy | 2020 | Silver     | 13                       | Muhammad Alif Kurniawan               | М      |                | SMAN 2 Depok                          | Kota Depok                            | Jawa Barat                            |
| 15 | Astronomy | 2020 | Silver     | 14                       | Aqilah Salwa Luthi                    | М      |                | SMAN Banua Kalsel BBS                 | Kab. Banjar                           | Kalimantan Selatan                    |
| 16 | Astronomy | 2020 | Silver     | 15                       | Muhammad Zydan Priambada              | М      |                | SMAN 49 Jakarta                       | Kota Jakarta Selatan                  | DKI Jakarta                           |
| 17 | Astronomy | 2020 | Silver     | 16                       | Hafizh Renanto Akhmad                 | M      |                | MAN Insan Cendekia Serpong            | Kota Tangerang Selatan                | Banten                                |
| 18 | Astronomy | 2020 | Bronze     | 17                       | Stefany Febryan                       | F      |                | SMAK Yos Sudarso Batam                | Kota Batam                            | Kepulauan Riau                        |
| 19 | Astronomy | 2020 | Bronze     | 18                       | Muhammad Hazel Variansyah             | M      |                | SMA Kesatuan Bangsa                   | Kab. Bantul                           | DI Yogyakarta                         |
| 20 | Astronomy | 2020 | Bronze     | 19                       | Belia Nurmaulida Anindito Putri       | F      |                | MAN 2 Malang                          | Kota Malang                           | Jawa Timur                            |
| 21 | Astronomy | 2020 | Bronze     | 20                       | Aggy Anugrah Sakti                    | M      |                | SMA Pribadi BBS Bandung               | Kota Bandung                          | Jawa Barat                            |
| 22 | Astronomy | 2020 | Bronze     | 21                       | Nicolas Matthew Tenadi                | M      |                | SMA Kanisius Jakarta                  | Kota Jakarta Pusat                    | DKI Jakarta                           |

#### 3.3.7 Mengumpulkan data dan mengolah infografis data OSN

#### Gambar 3.14 Dataset OSN

Gambar 3.14 diatas merupakan dataset dari grafik top five sekolah yang didapatkan dari data *Olympic Science* Nasional dengan kategori data yang

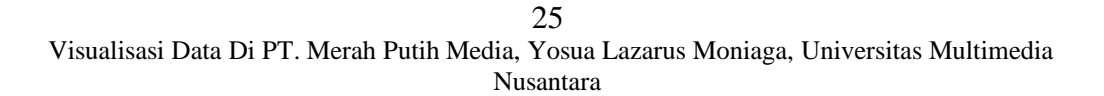

dipilih yaitu *medal* dan *province*, kalkulasi total medal yang diperoleh sekolah.

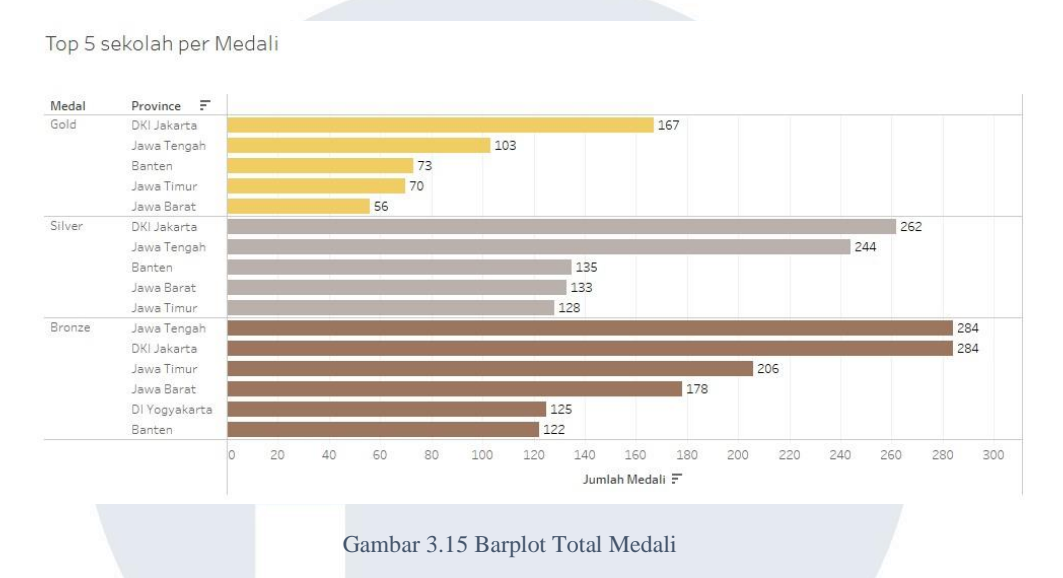

Gambar 3.15 merupakan grafik hasil dari data *Top Five* sekolah per medali, Berdasarkan grafik Top 5 Sekolah per Medali terbanyak diraih oleh DKI Jakarta yang di susul oleh Jawa Tengah. Dengan medali Gold diberikan kepada DKI Jakarta sebesar 167 medali, medali Silver diberikan kepada DKI Jakarta sebesar 262 medali dan medali Bronze sebesar 284 medali.

#### 3.3.8 Mengumpulkan data dan mengolah infografis data film

|   | ď, |                          |         |
|---|----|--------------------------|---------|
| 1 | 1  | nama_data                | value   |
| 2 | 2  | KKN di Desa Penari       | 7777777 |
| 3 | 3  | Warkop DKI Reborn-Part 1 | 6858616 |
| 4 | 1  | Dilan 1990               | 6315664 |
| 5 | 5  | Dilan 1991               | 5253411 |
| 6 | 5  | Laskar Pelangi           | 4719453 |
| 7 | 7  | Habibie & Ainun          | 4601249 |
| 8 | 3  | Pengabdi Setan           | 4206103 |
| 9 | Э  | Warkop DKI Reborn-Part 2 | 4083190 |
| 1 | 0  | Ayat-Ayat Cinta          | 3676210 |
| 1 | 1  | Ada Apa dengan Cinta 2   | 3665509 |
|   |    |                          |         |

#### Gambar 3.16 Dataset film Indonesia

Gambar 3.16 diatas merupakan dataset 10 film terlaris di Indonesia dengan kategori daftar film dan total penonton, yang mrnghasilkan ketiga

film terlaris diraih oleh film KKN di Desa Penari, Warkop DKI Reborn part 1 dan Dilan 1990.

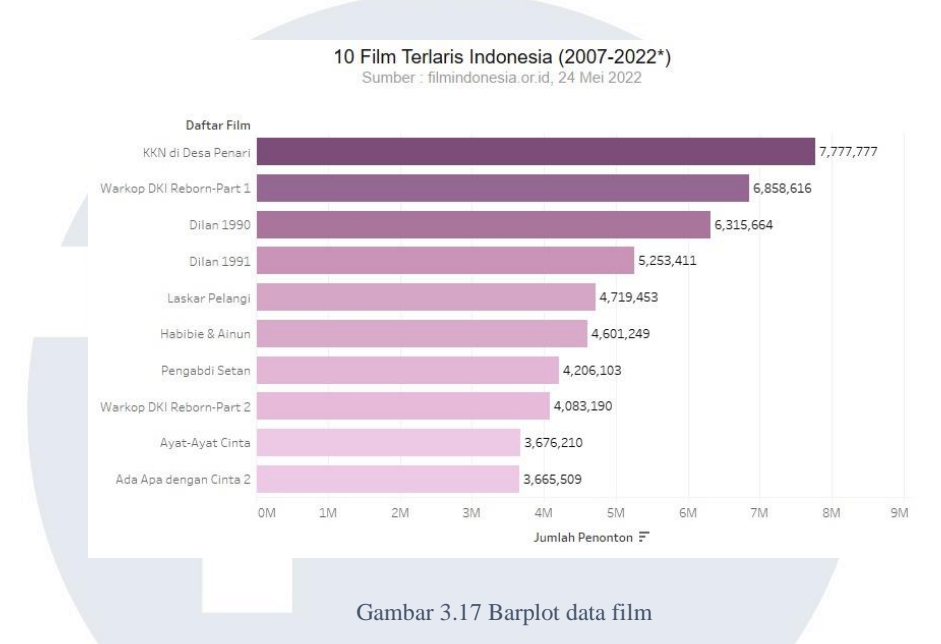

Gambar 3.17 diatas merupakan grafik barplot dari data 10 film Indonesia dengan perolehan jumlah penonton terbanyak dipimppin film KKN Desa Penari dengan jumlah sebesar 7,777,777, diikuti dengan film Warkop DKI Reborn part 1 sebesar 6,858,616 dan peringkat ketiga pada film Dilan 1990 sebesar 6,315,664.

| 1  | No | lubut                                     | Penonton  |
|----|----|-------------------------------------------|-----------|
| 2  | 1  | KKN Desa Penari                           | 9,181,879 |
| 3  | 2  | Kuira Kau Rumah                           | 2,220,180 |
| 4  | 3  | The Doll 3                                | 1,503,780 |
| 5  | 4  | Kuntilanak 3                              | 1,313,304 |
| 6  | 5  | Ngeri - ngeri Sedap                       | 1,013,104 |
| 7  | 6  | Dear Nathan: Thank You Salma              | 754,744   |
| 8  | 7  | Gara - gara Warisan                       | 574,830   |
| 9  | 8  | Menjelang Magrib                          | 556,193   |
| 10 | 9  | Teluh                                     | 500,039   |
| 1  | 10 | Iblis dalam Kandungan                     | 494,896   |
| 12 | 11 | Merindu Cahaya de Amstel                  | 401,419   |
| 13 | 12 | Cinta Subuh                               | 339,163   |
| 14 | 13 | Garis Waktu                               | 325,800   |
| 15 | 14 | Srimulat: Hil yang Mustahal Babak Pertama | 245,570   |
| 16 | 15 | Satria Dewa: Gatotkaca                    | 125,782   |

#### 3.3.9 Mengumpulkan data dan mengolah infografis data penonton film

Gambar 3.18 diatas merupakan gambar dataset 15 film teratas tahun 2022 berdasarkan tahun edar film dengan kategori judul film dan jumlah penonton dari setiap filmnya, dengan hasil ketiga teratas ialah film KKN di desa penari, kukira kau rumah dan *the doll* 3.

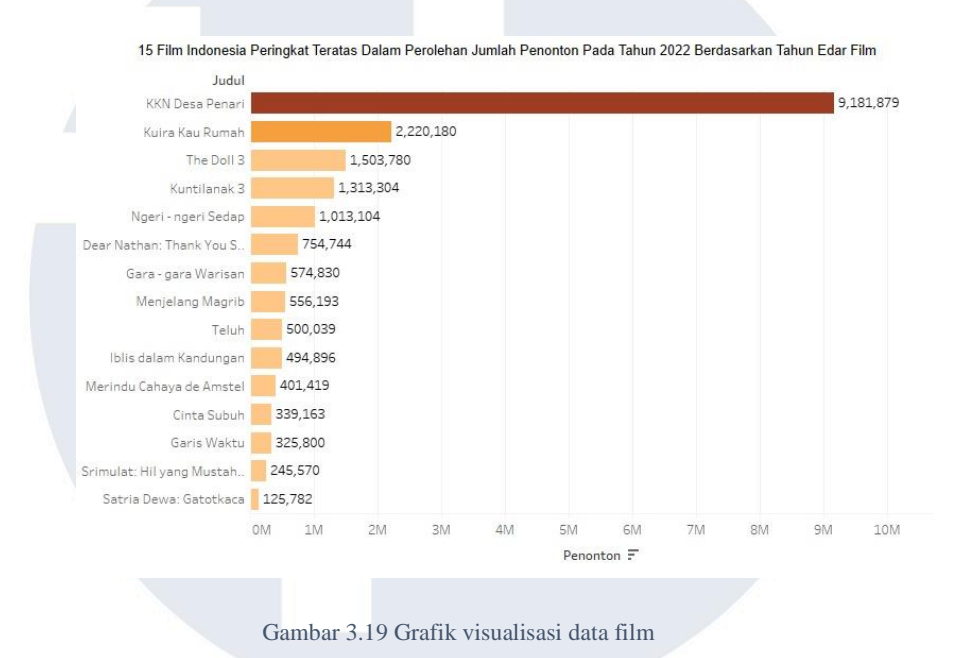

Gambar 3.19 merupakan grafik barplot dari data 15 film Indonesia dengan perolehan jumlah penonton terbanyak dipimppin film KKN Desa Penari dengan jumlah sebesar 9,181,879, diikuti dengan film Kukira Kau Rumah sebsar 2,220,180 dan peringkat ketiga pada film The Doll 3 sebesar 1,503,780.

3.3.10 Mengumpulkan data dan mengolah infografis data sea games

# UNIVERSITAS MULTIMEDIA NUSANTARA

| Negara            | Emas | Perak | Perunggu | Total |
|-------------------|------|-------|----------|-------|
| Vietnam           | 10   | 7     | 9        | 26    |
| Malaysia          | 8    | 2     | 6        | 16    |
| Indonesia         | 3    | 4     | 0        | 7     |
| Philippines       | 1    | 4     | 4        | 9     |
| Singapore         | 1    | 4     | 3        | 8     |
| Thailand          | 1    | 2     | 8        | 11    |
| Brunei Darussalam | 0    | 1     | 1        | 2     |
| Cambodia          | 0    | 0     | 1        | 1     |
| Laos              | 0    | 0     | 1        | 1     |
| Myanmar           | 0    | 0     | 1        | 1     |
| Timor Leste       | 0    | 0     | 0        | 0     |

#### Gambar 3.20 Dataset Sea Games

Gambar 3.20 diatas merupakan dataset klasemen *Sea Games* 2022 dengan total perolehan medali yang diperoleh setiap negara. Total medali terbanyak diraih oleh negara Vietnam.

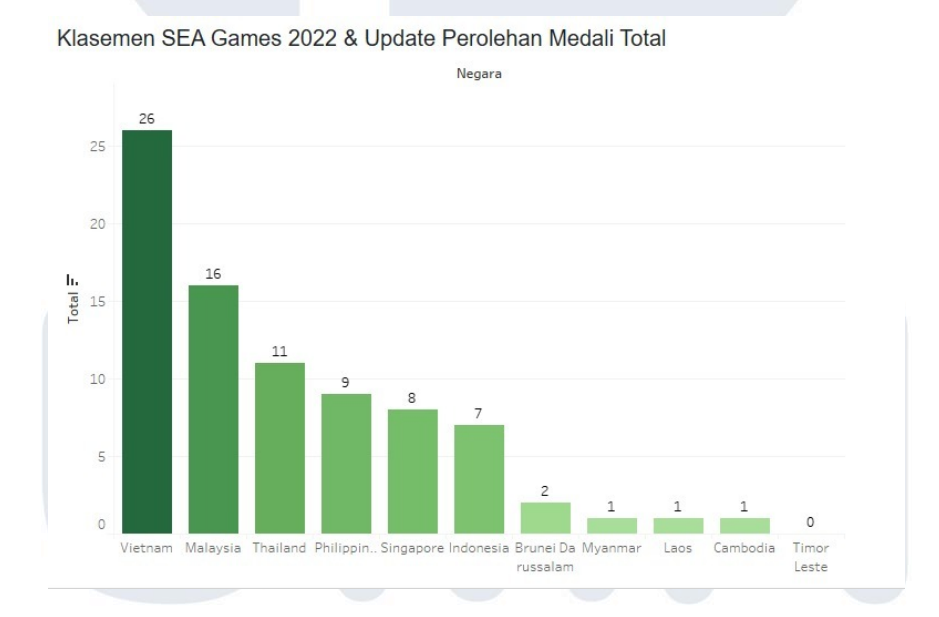

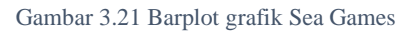

Gambar 3.21 diatas merupakan hasil visualiasi grafik data *sea games* dengan perolehan medali dari ketiga negara terbaik yaitu Vietnam 26 Medali, Malaysia 16 Medali dan Thailand 11 medali.

| 2<br>3<br>4<br>5 | TK<br>RA<br>SD<br>MI | 91367<br>30606<br>148863<br>26129                                                                |
|------------------|----------------------|--------------------------------------------------------------------------------------------------|
| 3<br>4<br>5      | RA<br>SD<br>MI       | 30606<br>148863<br>26129                                                                         |
| 4<br>5           | SD<br>MI             | 148863<br>26129                                                                                  |
| 5                | MI                   | 26129                                                                                            |
| -                |                      |                                                                                                  |
| 6                | SMP                  | 41343                                                                                            |
| 7                | MTs                  | 18759                                                                                            |
| 8                | SMA                  | 13995                                                                                            |
| 9                | SMK                  | 14198                                                                                            |
| 10               | MA                   | 9448                                                                                             |
|                  | 7<br>8<br>9<br>.0    | <ul> <li>MTs</li> <li>SMA</li> <li>SMK</li> <li>MA</li> <li>Gambar 3.22 Dataset jenja</li> </ul> |

3.3.11 Mengumpulkan data dan mengolah infografis data jenjang sekolah

Gambar 3.22 diatas merupakan dataset jumlah sekolah berdasarkan jenjang pendidikan dengan 2 kategori yaitu jenjang dan jumlah sekolah terdiri dari TK, RA, SD, MI, SMP, MTs, SMA, SMK dan MA dengan memiliki setiap jumlah jenjang yang berbeda.

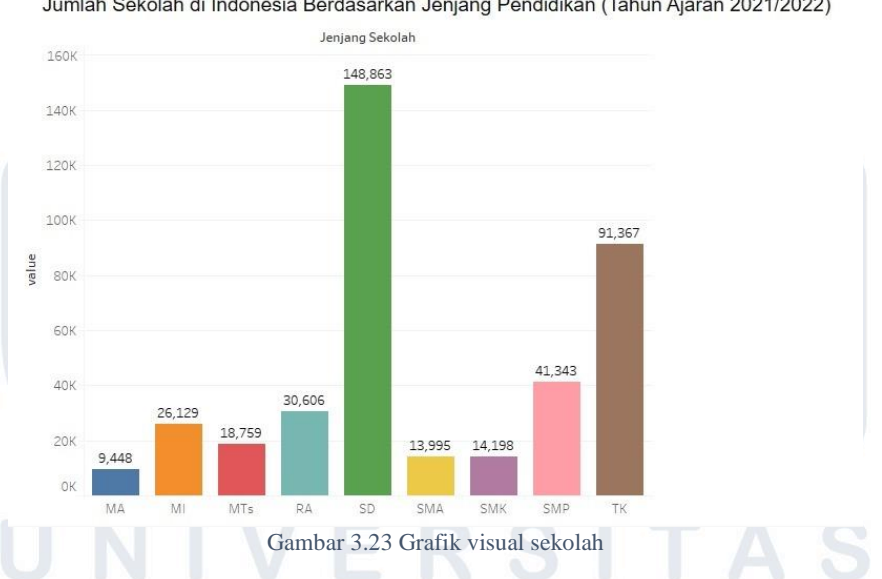

Jumlah Sekolah di Indonesia Berdasarkan Jenjang Pendidikan (Tahun Ajaran 2021/2022)

Gambar 3.23 diatas merupakan grafik visualisasi dari dataset jumlah sekolah di Indonesia, yang menampilkan jenjang setiap sekolah yaitu, MA, MI, Mts, Ra, SD, SMA, SMK, SMP, TK dengan jumlah jenjang sekolah terbanyak diraih oleh jenjang SD sebesar 148,863.

### 3.3.12 Mengumpulkan data dan mengolah infografis data perguruan tinggi

| 1 | Provinsi                    | value     |
|---|-----------------------------|-----------|
| 2 | Sumatera                    | 1489      |
| 3 | Jawa                        | 787       |
| 4 | Bali & Nusa Tenggara        | 357       |
| 5 | Kalimantan                  | 184       |
| 6 | Sulawesi                    | 173       |
| 7 | Maluku & Papua              | 125       |
|   | Gambar 3.24 Dataset perguru | an tinggi |
|   |                             |           |

Gambar 3.24 diatas merupakan dataset jumlah perguruan tinggi berdasarkan wilayah tahun 2021 dengan 2 kategori yaitu nama provinsi dan *value*. Jumlah perguruan tinggi terbanyak diraih oleh provinsi sumatera.

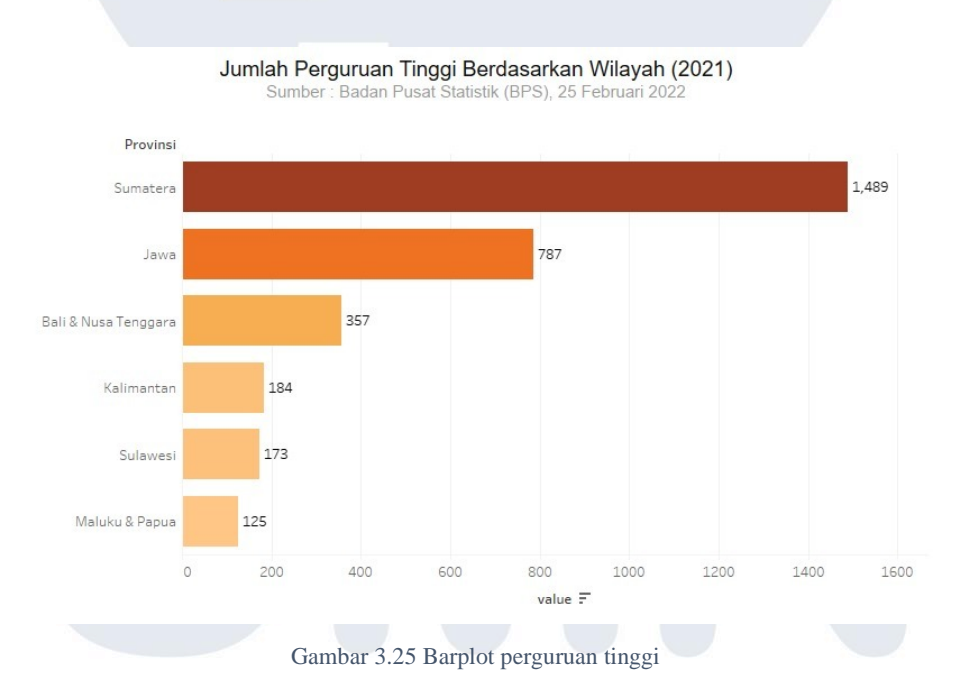

Gambar 3.25 diatas merupakan hasil visualisasi dari data jumlah perguruan tinggi dengan jumlah terbanyak didapatkan provinsi sumatera dengan nilai 1489, diikuti provinsi jawa sebesar 787 serta bali dan nusa

31 Visualisasi Data Di PT. Merah Putih Media, Yosua Lazarus Moniaga, Universitas Multimedia Nusantara

tenggara sebesar 357 perguruan tinggi.

| 1 | judul film            | value   |
|---|-----------------------|---------|
| 2 | KKN Desa Penari       | 4613276 |
| 3 | Pengabdi Setan        | 4206103 |
| 4 | Suzzanna remake       | 3346185 |
| 5 | Danur                 | 2736391 |
| 6 | Danur 2               | 2572871 |
|   | Gambar 3.26 Dataset F | Film 2  |

#### 3.3.13 Mengumpulkan data dan mengolah infografis data film horror

Gambar 3.26 diatas merupakan dataset jumlah penonton film horror di Indonesia, dengan kategori yaitu judul film dan value, serta penonton terbanyak diraih oleh film kkn di desa penari.

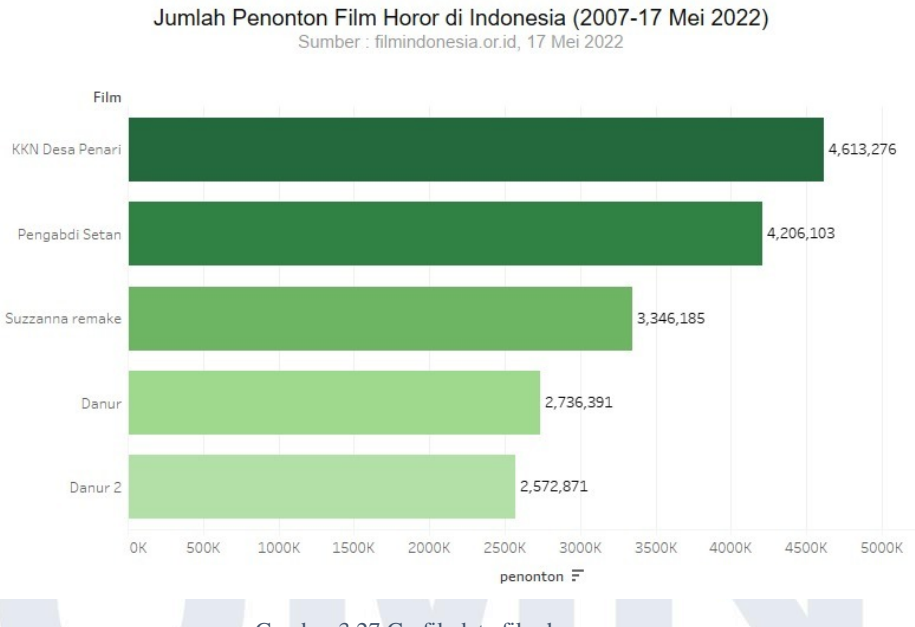

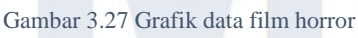

Gambar 3.27 diatas merupakan hasil visualisasi data jumlah penonton film horror yang telah diolah, dan menghasilkan jumlah penonton terbanyak yaitu film kkn di desa penari sebesar 4,613,276, disusul film pengabdi setan sebesar 4,206,103 dan film suzzana remake sebesar 3,346,185.

### NUSANTARA

### 3.3.14 Mengumpulkan data dan mengolah infografis data festival musik

| 1  | Festival Musik            | value |
|----|---------------------------|-------|
| 2  | Donauinselfest            | 3000  |
| 3  | Mawazine                  | 2500  |
| 4  | Montreal Intl Jazz Festiv | 2000  |
| 5  | Summerfest                | 830   |
| 6  | Woodstock (Pol'and'Rock)  | 750   |
| 7  | Rock in Rio               | 700   |
| 8  | Sziget                    | 565   |
| 9  | Essence Music Festival    | 470   |
| 10 | New Orleans Jazz&Heritage | 450   |
| 11 | Electric Daisy Carnival   | 400   |
|    |                           |       |

Gambar 3.28 Dataset Festival Musik

Gambar 3.28 diatas merupakan dataset festival musik dengan jumlah pengunjung terbanyak di dunia dengan dua kategori data yaitu daftar festival musik dan value, dan jumlah pengunjung terbanyak diraih oleh Donauinselfest.

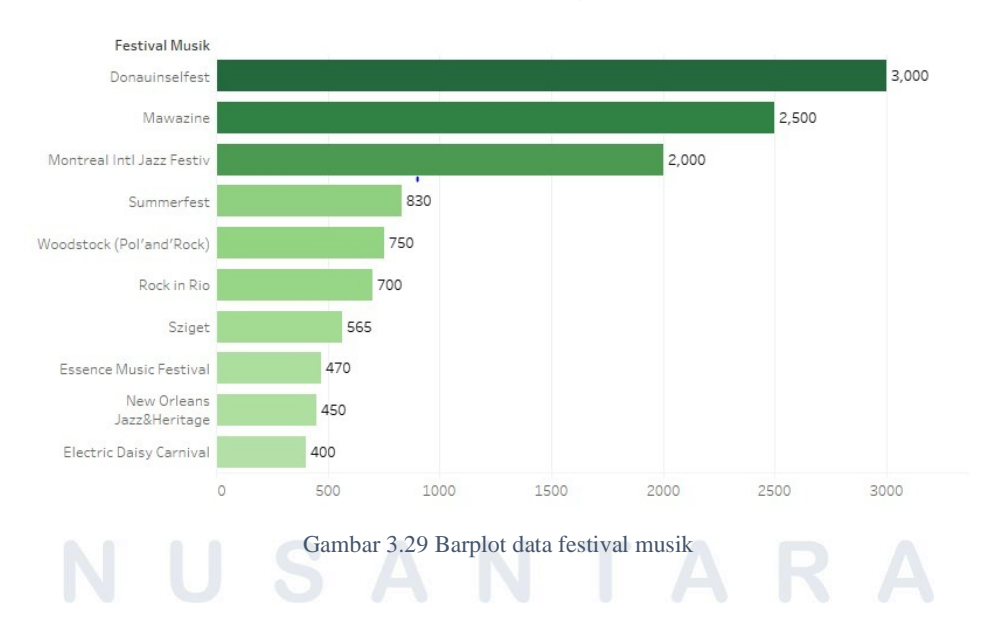

10 Festival Musik dengan Jumlah Pengunjung Terbanyak di Dunia Sepanjang Sejarah Sumber: Far & Wide,

33 Visualisasi Data Di PT. Merah Putih Media, Yosua Lazarus Moniaga, Universitas Multimedia Nusantara

Gambar 3.29 diatas merupakan visualisasi data yang diperoleh dari data festival musik dengan peringkat pertama diraih oleh Donauinselfest sebanyak 3000 pengunjung, disusul oleh Mawazine sebanyak 2500 pengunjung dan ketiga didapatkan oleh Montreal Intl Jazz Festiv sebanyak 2000 pengunjung.

Aplikasi belanja value 1 Alfagift 21.98 2 3 GoMart 19.41 4 Shopee Segar 14.65 5 Sayurbox 10.99 Happy Fresh 7.69 6 7 Tokopedia Now 7.33 GrabFresh 5.49 8 9 Segari 3.66 10 Tukangsayur.co 2.56 11 JD.ID 1.83 6.23 12 Lain-lainnya

3.3.15 Mengumpulkan data dan mengolah infografis data aplikasi belanja

Gambar 3.30 Dataset aplikasi belanja

Gambar 3.30 diatas merupakan dataset aplikasi yang digunakan responden untuk kebutuhan rumah tangga dengan daftar aplikasi belanja yang terdapat pada data antara lain : *alfagift, gomart, shopee* segar, *sayurbox, happy fresh*, Tokopedia *now, grabfresh*, segari, tukangsayur.co, jd.id dan lain – lain.

# UNIVERSITAS MULTIMEDIA NUSANTARA

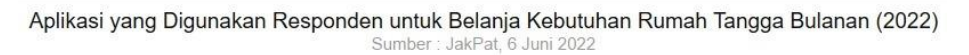

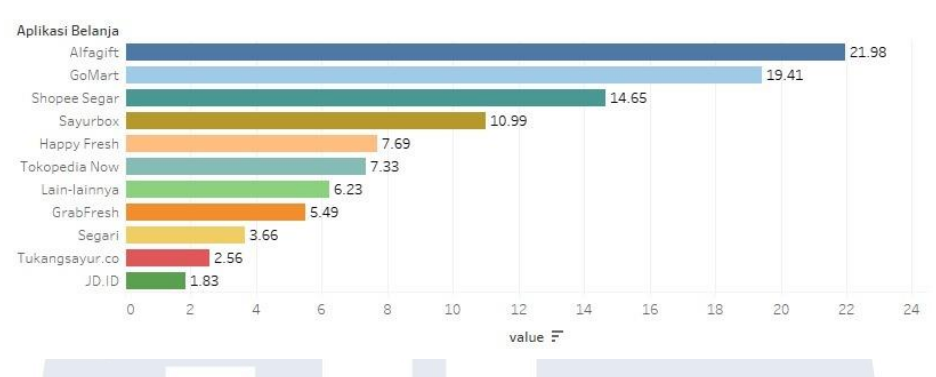

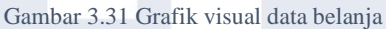

Gambar 3.31 diatas merupakan hasil visualisasi berdasarkan kategori data diatas dengan total terbesar diperoleh *alfagift* sebesar 21,98, disusul oleh *gomart* sebesar 19,41, lalu shopee segar sebesar 14,65.

#### 3.3.16 Mengumpulkan data dan mengolah infografis data media sosial

| 1  | Media Sosial        | value |
|----|---------------------|-------|
| 2  | Facebook            | 2910  |
| 3  | Youtube             | 2562  |
| 4  | WhatsApp*           | 2000  |
| 5  | Instagram           | 1478  |
| 6  | Weixin/Wechat       | 1263  |
| 7  | Tiktok              | 1000  |
| 8  | Facebook Mesengger* | 988   |
| 9  | Douyin*             | 600   |
| 10 | QQ                  | 574   |
| 11 | Sinai Wibo          | 573   |
| 12 | Kuaishou            | 573   |
| 13 | Snapchat            | 557   |
| 14 | Telegram            | 550   |
| 15 | Pinterest           | 444   |
| 16 | Twitter             | 436   |
| 17 | Reddit*             | 430   |
| 18 | Quora*              | 300   |

Gambar 3.32 Dataset media sosial

Gambar 3.32 diatas merupakan kategori media social yang sering digunakan pada tahun 2022 dengan urutan teratas dipimpin oleh facebook.

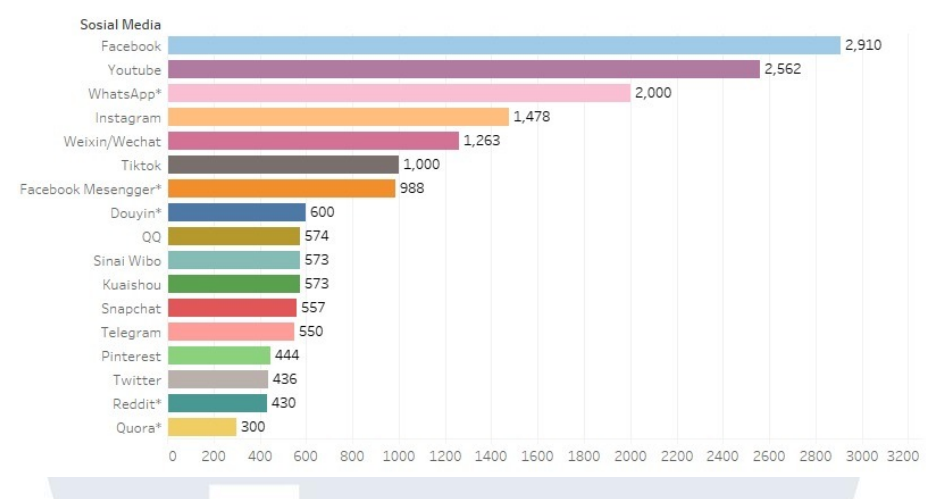

Jumlah Pengguna Aktif Media Sosial, Facebook Tetap Teratas (Januari 2022\*) Sumber: Statista,

Gambar 3.33 Barplot data media sosial

Gambar 3.33 diatas merupakan hasil visualisasi data yang dilakukan berdasarkan data jumlah pengguna aktif *social media* dengan *facebook* memimpin posisi utama dengan jumlah sebanyak 2910 pengguna, disusul peringkat kedua yaitu *youtube* sebanyak 2562 pengguna dan peringkat ketiga diraih oleh *whatsapp* sebanyak 2000 pengguna.

| 3.3 | .17 | Mengum | bulkan ( | data ( | dan | mengolah | infogr | afis | data | pengelolaar | ı |
|-----|-----|--------|----------|--------|-----|----------|--------|------|------|-------------|---|
|     |     |        |          |        |     |          |        |      |      |             | _ |

| ι. | id  | kode_provinsi | nama_provinsi | kode_kabupaten_kota | nama_kabupaten_kota   | kategori_sektor | jumlah_tpm | satuan | tahun |
|----|-----|---------------|---------------|---------------------|-----------------------|-----------------|------------|--------|-------|
|    | 1   | 32            | JAWA BARAT    | 3201                | KABUPATEN BOGOR       | JASA BOGA       | 623        | UNIT   | 2019  |
|    | 2   | 32            | JAWA BARAT    | 3201                | KABUPATEN BOGOR       | RUMAH MAKAN/RE  | 736        | UNIT   | 2019  |
|    | 3   | 32            | JAWA BARAT    | 3201                | KABUPATEN BOGOR       | DEPOT AIR MINUM | 843        | UNIT   | 2019  |
|    | 4   | 32            | JAWA BARAT    | 3201                | KABUPATEN BOGOR       | MAKANAN JAJANA  | 854        | UNIT   | 2019  |
|    | 5   | 32            | JAWA BARAT    | 3202                | KABUPATEN SUKABUMI    | JASA BOGA       | 427        | UNIT   | 2019  |
|    | 6   | 32            | JAWA BARAT    | 3202                | KABUPATEN SUKABUMI    | RUMAH MAKAN/RE  | 973        | UNIT   | 2019  |
|    | 7   | 32            | JAWA BARAT    | 3202                | KABUPATEN SUKABUMI    | DEPOT AIR MINUM | 713        | UNIT   | 2019  |
|    | 8   | 32            | JAWA BARAT    | 3202                | KABUPATEN SUKABUMI    | MAKANAN JAJANA  | 5656       | UNIT   | 2019  |
| 0  | 9   | 32            | JAWA BARAT    | 3203                | KABUPATEN CIANJUR     | JASA BOGA       | 222        | UNIT   | 2019  |
| 1  | 10  | 32            | JAWA BARAT    | 3203                | KABUPATEN CIANJUR     | RUMAH MAKAN/RE  | 707        | UNIT   | 2019  |
| 2  | 11  | 32            | JAWA BARAT    | 3203                | KABUPATEN CIANJUR     | DEPOT AIR MINUM | 668        | UNIT   | 2019  |
| 3  | 12  | 32            | JAWA BARAT    | 3203                | KABUPATEN CIANJUR     | MAKANAN JAJANA  | 2648       | UNIT   | 2019  |
| 4  | 13  | 32            | JAWA BARAT    | 3204                | KABUPATEN BANDUNG     | JASA BOGA       | 331        | UNIT   | 2019  |
| 5  | 14  | 32            | JAWA BARAT    | 3204                | KABUPATEN BANDUNG     | RUMAH MAKAN/RE  | 1004       | UNIT   | 2019  |
| 6  | 15  | 32            | JAWA BARAT    | 3204                | KABUPATEN BANDUNG     | DEPOT AIR MINUM | 1624       | UNIT   | 2019  |
| 7  | 16  | 32            | JAWA BARAT    | 3204                | KABUPATEN BANDUNG     | MAKANAN JAJANA  | 8550       | UNIT   | 2019  |
| 8  | 17  | 32            | JAWA BARAT    | 3205                | KABUPATEN GARUT       | JASA BOGA       | 19         | UNIT   | 2019  |
| 9  | 18  | 32            | JAWA BARAT    | 3205                | KABUPATEN GARUT       | RUMAH MAKAN/RE  | 219        | UNIT   | 2019  |
| 0  | 19  | 32            | JAWA BARAT    | 3205                | KABUPATEN GARUT       | DEPOT AIR MINUM | 338        | UNIT   | 2019  |
| 1  | 20  | 32            | JAWA BARAT    | 3205                | KABUPATEN GARUT       | MAKANAN JAJANA  | 521        | UNIT   | 2019  |
| 2  | 21  | 32            | JAWA BARAT    | 3206                | KABUPATEN TASIKMALAYA | JASA BOGA       | 615        | UNIT   | 2019  |
| 3  | 22  | 32            | JAWA BARAT    | 3206                | KABUPATEN TASIKMALAYA | RUMAH MAKAN/RE  | 872        | UNIT   | 2019  |
| 4  | 23  | 32            | JAWA BARAT    | 3206                | KABUPATEN TASIKMALAYA | DEPOT AIR MINUM | 513        | UNIT   | 2019  |
| 5  | 24  | 32            | JAWA BARAT    | 3206                | KABUPATEN TASIKMALAYA | MAKANAN JAJANA  | 7770       | UNIT   | 2019  |
| 6  | 25  | 32            | JAWA BARAT    | 3207                | KABUPATEN CIAMIS      | JASA BOGA       | 58         | UNIT   | 2019  |
| 7  | 26  | 32            | JAWA BARAT    | 3207                | KABUPATEN CIAMIS      | RUMAH MAKAN/RE  | 146        | UNIT   | 2019  |
| ~  | 0.7 |               |               | 0007                |                       | 05007 HD HHHH   |            |        | 0040  |

Gambar 3.34 diatas merupakan dataset jumlah pengelolaan makanan berdasarkan kategori di Jawa Barat, mencakup kategori data antara lain : id, kode provinsi, nama provinsi, kode kabupaten kota, nama kabupaten kota, kategori sektor, jumlah tpm, satuan, unit dan tahun.

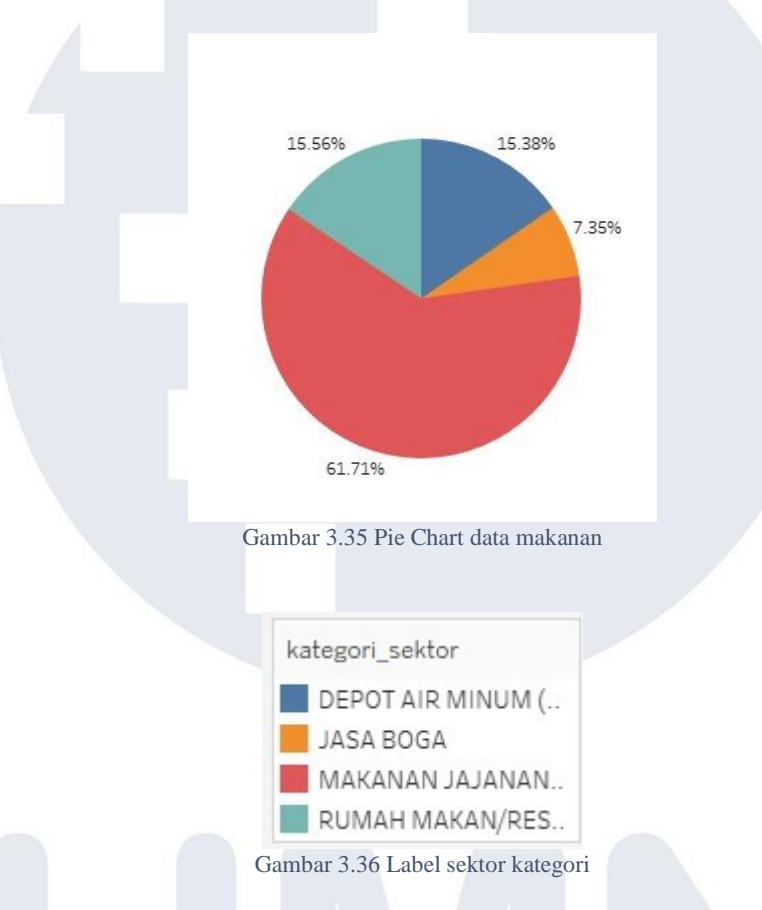

Gambar 3.35 dan 3.36 diatas merupakan *pie chart* hasil visualisasi berdasarkan data jumlah pengelolaan makanan, untuk melihat persentase sektor kategori mana yang tertinggi, dengan terbentuknya *pie chart* tersebut maka akan terlihat bahwa urutan tertinggi dengan warna merah yang diperoleh sektor kategori makanan jajanan sebesar 61,71%, diikuti urutan kedua dengan warna biru muda diperoleh sektor kategori rumah makan / restoran sebesar 15,56%, disusul urutan ketiga dengan warna biru tua diperoleh sektor kategori depot air minum sebesar 15,38% dan urutan keempat dengan warna jingga diperoleh sektor kategori jasa boga sebesar 7,35%.

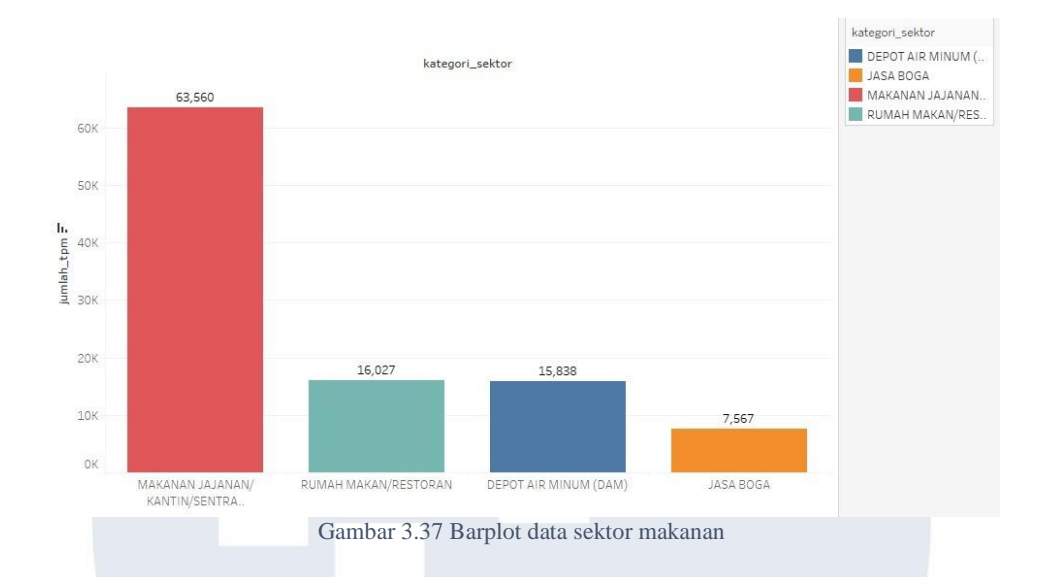

Gambar 3.37 diatas merupakan *barplot* hasil visualisasi data sesuai dengan kategori sektor berdasarkan jumlah tpm (tempat), dengan hasil perolehan tertinggi dengan warna merah sebanyak 63,560 jumlah tpm pada kategori sektor makanan jajanan / kantin / sentra, diikuti warna biru muda sebanyak 16,027 jumlah tpm pada kategori sektor rumah makan atau restoran, disusul warna biru tua sebanyak 15,838 jumlah tpm pada kategori sektor depot air minum (dam), serta warna jingga sebanyak 7,567 jumlah tpm pada kategori sektor jasa boga.

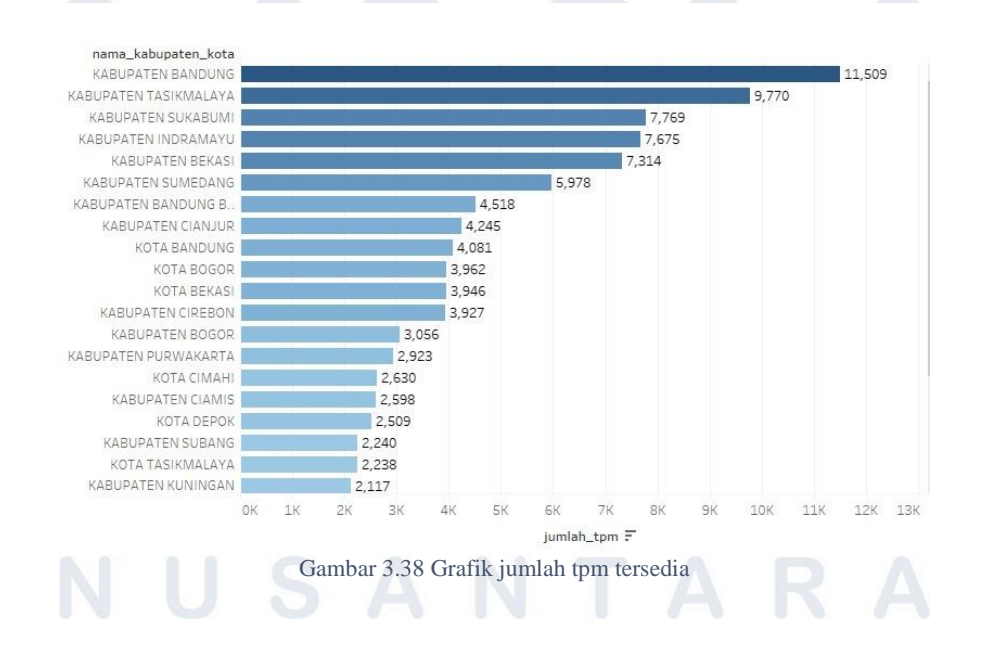

38 Visualisasi Data Di PT. Merah Putih Media, Yosua Lazarus Moniaga, Universitas Multimedia Nusantara

Gambar 3.38 diatas merupakan hasil visualisasi barplot pada data jumlah tempat pengelolaan makanan berdasarkan kategori sektor di jawa barat, berdasarkan nama kabupaten kota disesuaikan dengan jumlah tempat yang tersedia, dengan peringkat pertama diperoleh kabupaten Bandung sebanyak 11,509 tempat, diikuti peringkat kedua diperoleh kabupaten Tasikmalaya sebanyak 9,770 lalu peringkat ketiga diperoleh kabupaten Sukabumi sebanyak 7,769 tempat, peringkat keempat diperoleh kabupaten Indramayu sebanyak 7,675 tempat, serta peringkat kelima diperoleh kabupaten Bekasi sebanyak 7,314 tempat.

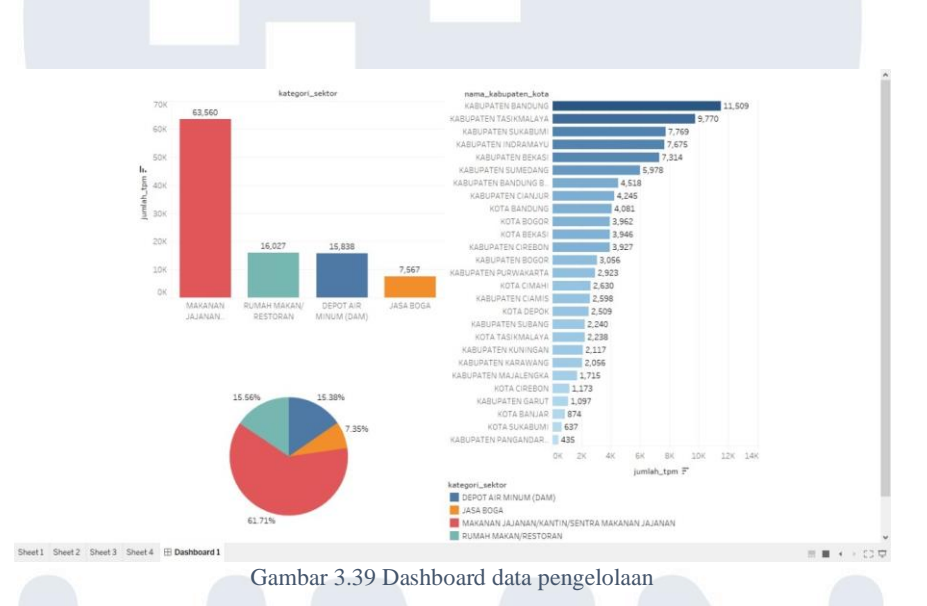

Gambar 3.39 diatas merupakan *dashboard* visualisasi berdasarkan data pengelolaan makanan berdasarkan kategori sektor di Jawa Barat. Bertujuan untuk melihat secara menyeluruh hasil dari visualisasi data untuk menentukan seberapa besar persentase dari setiap kategori dan jumlah tempat yang tersedia berdasarkan nama kabupaten kota.

#### 3.4 Kendala dan Solusi

#### 3.4.1 Kendala yang Ditemukan

Selama praktek kerja magang berlangsung beberapa kendala yang dapat terjadi antara lain :

- 1. Karena divisi masih baru tidak adanya mentor senior yang menguasai bidang data *statistic* yang mendalami divisi tersebut.
- 2. Perusahaan tidak menyediakan aplikasi pendukung yang dapat digunakan dalam praktek kerja magang.

#### 3.4.2 Solusi Atas Kendala yang Ditemukan

Solusi dari setiap kendala yang terjadi saat praktek kerja magang, yaitu :

- 1. Sebagai divisi data statistic, perlu dilakukan eksplorasi sendiri mengenai data *statistic* dalam memahami tugas yang diberikan oleh perusahaan.
- 2. Menggunakan aplikasi tableau bawaan yang didapatkan dari pembelajaran mata kuliah data visualisasi di kampus, guna mengerjakan praktek kerja magang tersebut

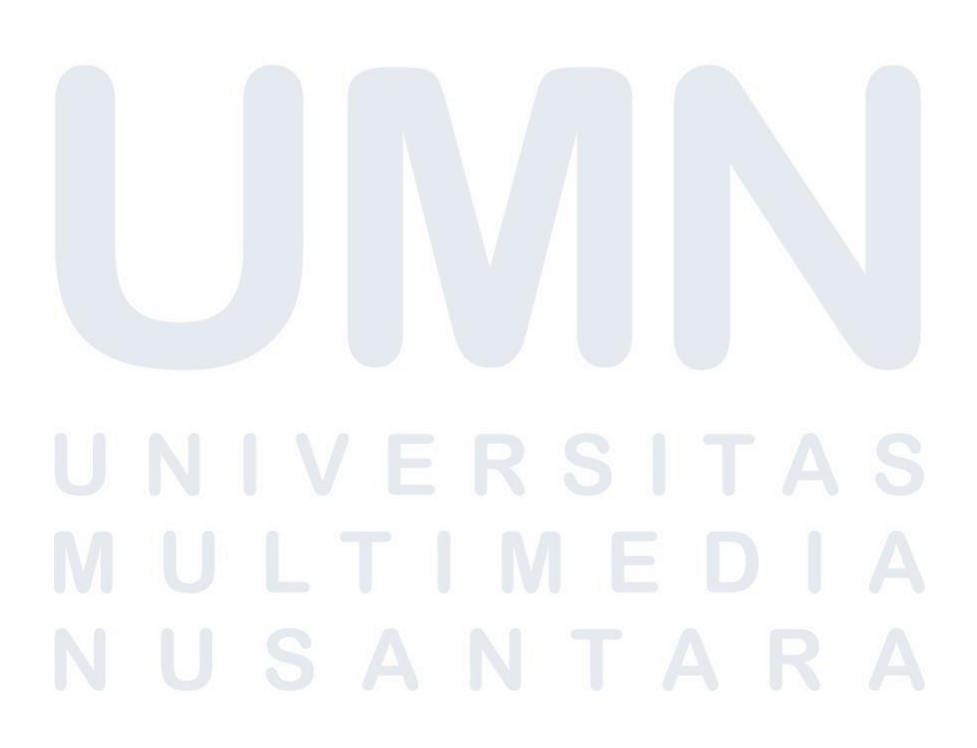